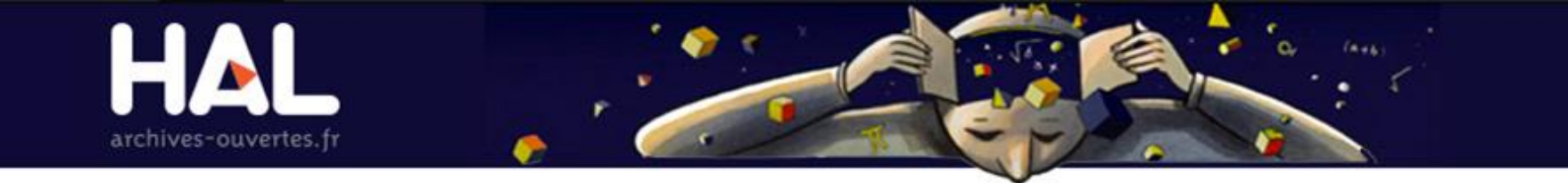

# LES ARCHIVES OUVERTES AVEC HAL : PRÉSENTATION DE LA VERSION 3

# Juin 2014

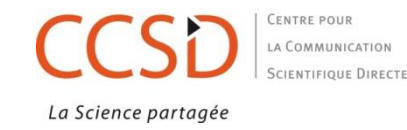

#### PLAN

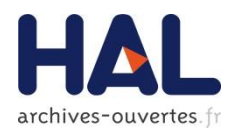

- Authentification CAS centralisée
- Mon espace :
  - Mes dépôts
  - Mes partages de propriété
  - Mon profil
  - Mon idHAL : menu de gestion de son idHAL via le CV
  - Mon CV / mes publications
- Dépôt :
  - Nouveautés
  - Types de données
  - Dépôt du fichier
  - Licences dans HAL et CC
  - Métadonnées
  - Auteur
  - Affiliation

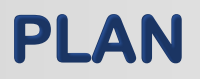

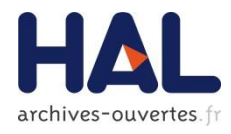

- Moteur de recherche SOLR et API recherche (interrogation base et référentiels)
- Consultation
- Recherche
  - Outils : enregistrement de ma recherche et abonnement
  - Exports et constitution d'une bibliothèque
  - Visualisation du dépôt : données et fonctionnalités offertes
- Les collections
  - Gestionnaire de collection : tamponnage et paramétrage (site Web)
  - (Administrateur : création des collections)
- Privilèges
  - Collections : Administrateur (critères par requête manuelle)
  - Statistiques (statistiques sur les dépôts)
  - Sites Web
  - Administrer : utilisateurs

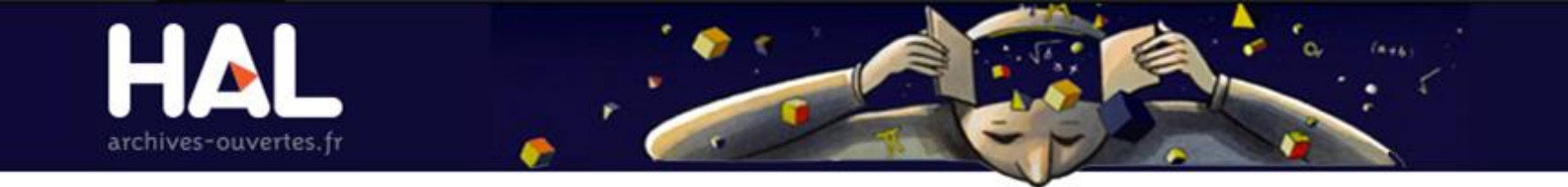

# **AUTHENTIFICATION CAS CENTRALISÉE**

![](_page_3_Picture_2.jpeg)

| ncesconf.org | Support                       | HAL<br>archives-ouvertes.f                                                          |
|--------------|-------------------------------|-------------------------------------------------------------------------------------|
|              | archives-ouvertes.fr          |                                                                                     |
| Accueil      | Dépôt Consultation -          | Recherche Services -                                                                |
|              | Login *                       | * Champs requis<br>Ne pourra plus être modifié par la suite. Au moins 3 caractères. |
|              |                               | 1                                                                                   |
|              | Mot de passe *                | 7 caractères minimum                                                                |
|              |                               | Créer un compte                                                                     |
|              | Mot de passe (confirmation) * | Confirmez votre mot de passe Mot de passe oublié ?                                  |
|              |                               | Login oublié ?                                                                      |
|              | Nom de famille *              |                                                                                     |
|              | Prénom *                      |                                                                                     |
|              |                               |                                                                                     |
|              | Adresse de courriel *         | anonyme@exemple.org                                                                 |
|              |                               |                                                                                     |
|              |                               |                                                                                     |
|              |                               | Créer un compte                                                                     |
|              |                               |                                                                                     |

# **AUTHENTIFICATION CAS CENTRALISÉE**

![](_page_5_Picture_1.jpeg)

- Création d'un compte CAS : nom d'utilisateur (login), mot de passe, identité (nom, prénom, courriel)
- Compte CAS commun à toutes les plateformes du CCSD
- Validation du compte par lien courriel
- Complément d'informations sur le compte CCSD et profil HAL : champs spécifiques à la plateforme utilisée
- Nouveautés : choix de plusieurs disciplines + nom d'affichage

![](_page_6_Picture_1.jpeg)

Après création du compte CAS et validation:

- Saisie des informations complémentaires sur le compte CCSD (titre de civilité, complément de nom, téléphone, fax, URL, photo)
- Saisie des informations sur la plateforme HAL=profil HAL (nom dans HAL, domaines par défaut, auteur par défaut, laboratoire d'appartenance, langue par défaut)
- Le profil est consultable et modifiable dans Mon espace/ Mon profil

#### **NOUVELLE VERSION HAL V3**

![](_page_7_Picture_1.jpeg)

![](_page_7_Picture_2.jpeg)

![](_page_8_Picture_0.jpeg)

# **MON ESPACE**

Mes dépôts Partages de propriété Profil IdHAL CV

![](_page_8_Picture_3.jpeg)

## **MON ESPACE : MES DÉPÔTS**

![](_page_9_Picture_1.jpeg)

| archives                                                                   | -ouvertes.fr                                                        |                                              | ,<br>,<br>,                                                                                                    |                                                                                                    |                                                                                                    | 5                                                                                                    |  |
|----------------------------------------------------------------------------|---------------------------------------------------------------------|----------------------------------------------|----------------------------------------------------------------------------------------------------|----------------------------------------------------------------------------------------------------|----------------------------------------------------------------------------------------------------|----------------------------------------------------------------------------------------------------|--|
| Dépôt                                                                      | Consultation -                                                      | Recherche                                    | Services -                                                                                                    | Mon espace -                                                                                                    | Privilèges <del>-</del>                                                                                                    |                                                                                                    |  |
|                                                                            |                                                                     |                                              |                                                                                                    | Mes dépôts                                                                                                    | )                                                                                                    |                                                                                                    |  |
|                                                                            |                                                                     |                                              |                                                                                                    | Mes partages                                                                                                    | de propriétés                                                                                                    |                                                                                                    |  |
| e ouv                                                                      | erte HAL                                                            |                                              |                                                                                                    | Mon IdHAL                                                                                                    |                                                                                                    |                                                                                                    |  |
| erte pluridis                                                              | ciplinaire HAL, est de                                              | estinée au dépôt                             | et à la diffusion c                                                                                                    | Mon CV / Mes                                                                                                    | publications                                                                                                    | blie                                                                                                    |  |
| non, et de thèses, émanant des établissements d'enseignement et de recherc |                                                                     |                                              |                                                                                                    |                                                                                                    | <sup>rc</sup> Mes documents sur l'espace FTP                                                                                                    |                                                                                                    |  |
| prives.                                                                    |                                                                     |                                              |                                                                                                    |                                                                                                    | Mes recherches                                                                                                    |                                                                                                    |  |
| du deposa                                                                  | nı                                                                  |                                              |                                                                                                    | Ma bibliothèqi                                                                                                    | ue                                                                                                    |                                                                                                    |  |
|                                                                            | Dépôt<br>Dépôt<br>COUVO<br>erte pluridis<br>èses, éman<br>du déposa | Dépôt Consultation -<br>Dépôt Consultation - | Dépôt Consultation - Recherche<br>Consultation - Recherche<br>Consultation - Recherche<br>Couverte HAL, est destinée au dépôt<br>èses, émanant des établissements d'enseigneme<br>du déposant | Dépôt       Consultation - Recherche       Services -         Dépôt       Consultation - Recherche       Services -         et e pluridisciplinaire HAL, est destinée au dépôt et à la diffusion déses, émanant des établissements d'enseignement et de recherce       du déposant | Dépôt Consultation - Recherche Services -       Mon espace -         Dépôt Consultation - Recherche Services -       Mon espace -         Mes dépôts       Mon protil         Mes partages       Mon IdHAL         erte pluridisciplinaire HAL, est destinée au dépôt et à la diffusion c       Mon CV / Mes         éses, émanant des établissements d'enseignement et de recherch       Mes document         du déposant       Ma bibliothèque | Dépôt consultation       Recherche       Services       Mon espace       Privilèges         Dépôt consultation       Recherche       Services       Mes dépôts         Mes partages de propriétés       Mon IdHAL         Mon CV / Mes publications       Mes documents sur l'espace FTP         du déposant       Mes recherches |  |

Le dépôt doit être effectué en accord avec les co-auteurs et dans le respect de la pointere des concers

## MON ESPACE : MES DÉPÔTS

![](_page_10_Picture_1.jpeg)

| Documents en ligr                                                                                                    | ne                                                                                                    |
|----------------------------------------------------------------------------------------------------|----------------------------------------------------------------------------------------------------|
| Identifiant                                                                                                    | Imments en ligne       Référence         fiant       Référence         edihal-00809768,       . test images. Photography. France. 2014. <medihal-00809768>         I-00809764, v1       Maelle Planche. depot. Green Sheet, FDC Reports Inc, 2014. <hal-00809764>         I-00809762, v1       UNIQUENESS AND NON-DEGENERACY FOR A NUCLEAR NONLINEAR SCH ODINGER EQUATION. The Office, (2014. <hal-00809762>         I-00809762, v1       UNIQUENESS AND NON-DEGENERACY FOR A NUCLEAR NONLINEAR SCH ODINGER EQUATION. The Office, (2014. <hal-00809762>         r le document sélectionné        Mot de passe         Voir       Modifier les métadonnées         Ajouter le fichier       n ligne</hal-00809762></hal-00809762></hal-00809764></medihal-00809768> |
| ○ medihal-00809768,<br>v1                                                                                                    | . test images. Photography. France. 2014. <medihal-00809768></medihal-00809768>                                                                                                    |
| ○ hal-00809764, v1                                                                                                    | Maelle Planche. depot . Green Sheet, FDC Reports Inc, 2014. <hal-00809764></hal-00809764>                                                                                                    |
| ○ hal-00809762, v1                                                                                                    | , , . UNIQUENESS AND NON-DEGENERACY FOR A NUCLEAR NONLINEAR SCH ODINGER EQUATION. The Office, 0 2014. <hal-00809762></hal-00809762>                                                                                                    |
| Identifiant du docume           Identifiant du docume           Pour le document sél                                                                           | ectionné -                                                                                                    |
| <ul> <li>Voir</li> <li>Modifier les méta</li> <li>Ajouter le fichier</li> <li>Déposer une nou</li> <li>Partager la propri</li> <li>hal-00809770, v1</li> </ul> | données<br>Ivelle version<br>iété<br>. ure . Revue ux apos Electroencephalographie et de Neurophysiologie Clinique, Elsevier, 2014. <hal-00809770></hal-00809770>                                                                                                    |

## MON ESPACE : MES DÉPÔTS

![](_page_11_Picture_1.jpeg)

- Documents en attente de vérification
  - Voir ou supprimer
- Documents en ligne
  - Voir
  - Modifier les métadonnées
  - Ajouter un fichier
  - Déposer une nouvelle version
  - Partager la propriété
- Références bibliographiques en ligne
  - Voir
  - Ajouter le fichier
  - Modifier les métadonnées
  - Partager la propriété
  - Supprimer

![](_page_12_Picture_0.jpeg)

### MON ESPACE : MES PARTAGES DE PROPRIÉTÉ

- Via Mon espace/ Mes dépôts : Partager la propriété d'un dépôt avec un autre utilisateur
- Via Mon espace/ Mes partages de propriété :
  - Visualisation des demandes de propriété faites par un tiers : accord ou refus de partager la propriété
  - Demande de propriété d'un dépôt au contributeur du dépôt : via l'identifiant du dépôt

### MON ESPACE : MES PARTAGES DE PROPRIÉTÉ

![](_page_13_Picture_1.jpeg)

|               |               |                        |                    |             |              |                     | I TE & V |
|---------------|---------------|------------------------|--------------------|-------------|--------------|---------------------|----------|
| Accueil       | Dépôt         | Consultation -         | Recherche          | Services -  | Mon espace - | Privilèges -        |          |
| Mon espa      | ce / Mes p    | artages de propriétés  | ;                  |             |              |                     |          |
| Partag        | er la p       | ropriété               |                    |             |              |                     |          |
| Vous po       | uvez partage  | r la propriété du dépo | ôt avec d'autres u | tilisateurs |              |                     |          |
| Document      |               |                        |                    |             | Utilisateur  |                     |          |
| The Office,   | Office Public | ations, Inc., 2014     |                    |             |              | L Partager la propr | été      |
| Demar         | nde de        | propriété              |                    |             |              |                     |          |
| Envoi d'i     | une demande   | e de propriété au con  | tributeur du dépô  | t           |              |                     |          |
| ldentifiant d | u document    | Saisir l'identifiant   | Version            | 1           | Fr Er        | nvoyer la demande   |          |

### MON ESPACE : MES PARTAGES DE PROPRIÉTÉ

![](_page_14_Picture_1.jpeg)

| Accueil Dépôt Consultation <del>-</del> Re                                                                     | herche Services - Mon espace - Privilè     | ges →                |
|----------------------------------------------------------------------------------------------------|--------------------------------------------|----------------------|
| Mon espace / Mes partages de propriétés                                                                        |                                            |                      |
| Demandes de propriété                                                                                          |                                            |                      |
| Acceptez/refusez les demandes de propriété fai                                                                 | es pour vos dépôts                         |                      |
| Utilisateur                                                                                                    | Document                                   | Actions              |
| Bénédicte Kuntziger-Planche                                                                                    | [Research Report] CNRS. 2014, pp.677 - 694 | ✓ Accepter ★ Refuser |
| Demande de propriété<br>Envoi d'une demande de propriété au contribute<br>Identifiant du document hal-00809762 | r du dépôt<br>Version 1 Provyer la         | demande              |

#### MON ESPACE : MON PROFIL

![](_page_15_Picture_1.jpeg)

| CCSD 🚥 | HAL - Episciences org Sciencesconf org Support                                                                                                    | ۰ ،                                                                                                    |                                                                                                    | . 🔶 💿                                  | n 🕅 Dupont - |
|--------|----------------------------------------------------------------------------------------------------|----------------------------------------------------------------------------------------------------|----------------------------------------------------------------------------------------------------|----------------------------------------|--------------|
|        | HAL<br>archives-ouvertes.fr                                                                                                    |                                                                                                    |                                                                                                    |                                        |              |
|        | Accueil Dépôt Consultation - Recherche Services -                                                                                                    | Mon espace - Privilèges -                                                                                                 |                                                                                                    |                                        |              |
|        | Accueit                                                                                                    | Mes dépôts<br>Mon protit                                                                                                  | Voir mo                                                                                                    | n profil                               |              |
|        | Archive ouverte HAL                                                                                                    | Mes partages de propriétés<br>Mon rorvat<br>Mon CV / Mes publications<br>Mes documents sur l'espace FTP<br>Mes recherches | Modifier mon profil<br>Modifier mon mot de passe                                                                                                    |                                        |              |
|        | l'archive ouverte pluridisciplinaire HAL, est destinée au dépôt et à la diffusion<br>ion, et de thèses, émanant des établissements d'enseignement et de recherc<br>rivés.                                                                                                    |                                                                                                    | oliés ou<br>olics ou                                                                                                    | Plateforme support     Contact Support |              |
|        | A l'attention du déposant      Le dépôt doit être effectué en accord avec les co-auteurs et dans le resp      La mise en ligne est assujettie à une modération, la direction de l                                                                                                    | Ma bibliothèque<br>ber us la pointque dus cuircans<br>IAL se réservant le droit de refuser les arb                        | cles ne                                                                                                    | ACTUALITÉS                             |              |
|        | <ul> <li>correspondant pas aux critères de l'archive (voir le guide du déposant)</li> <li>Tout dépôt est définitif, aucun retrait ne sera effectué après la mise en lig</li> <li>Consulter le ManuHAL</li> <li>Les fichiers textes au format pdf ou les fichiers images composant voti<br/>contexte d'archivage à long terme.</li> </ul> | ans un                                                                                                    | FINANCEMENT D'ARXIV : LES LECTEURS PARTICIPENT<br>AUSSI (27/09/13)<br>L'European Research Council (ERC) a annoncé la semaine dernière<br>avoir rejoint les 170 autres institutions qui participent au financement<br>d'ArXiv. |                                        |              |
|        | À l'attention des lecteurs                                                                                                    |                                                                                                    |                                                                                                    | LIRE LE BILLET                         |              |
|        | <ul> <li>Dans un contexte de diffusion électronique, tout auteur conserve ses<br/>correctement cité et reconnu comme l'auteur d'un document.</li> </ul>                                                                                                    | droits intellectuels, notamment le fait de dev                                                                            | oir être                                                                                                    | VOS COURS EN LIGNE SUR CEL (27/09/13)  |              |
|        | LES DERNIERS DÉPÔTS DU PORTAIL                                                                                                    |                                                                                                    |                                                                                                    | PUBLICATIONS (27/09/13)                |              |
|        | R. Voituriez, S. Nechaev, Multifractality of entangled random walks and no                                                                                                    | on-uniform hyperbolic spaces. Journal of Physi                                                                            | :s A.                                                                                                    | LES MÉMOIRES DE DUMAS (27/09/13)       |              |
|        | 2000, 33, pp.5631-5652 <hal-00003944></hal-00003944>                                                                                                    |                                                                                                    | NOMBRE DE DOCUMENTS FULLTEXT                                                                                                    |                                        |              |
|        | Dalila Pinto, Elsa Delaby, Daniele Merico, Mafalda Barbosa, Alison Merik<br>Pathways Dysregulated in Autism Spectrum Disorders. [Research Report] CN                                                                                                    | angas, , et al Convergence of Genes and Ce<br>IRS. 2014, pp.677 - 694. <hal-00809771></hal-00809771>                      | lular                                                                                                    |                                        |              |
|        | Revue d& anne Flortmonranhalnmanhio et de NovmnhveinInnio (*)                                                                                                    | inimia Eleguior 2014 chal.00800770>                                                                                       |                                                                                                    |                                        |              |

![](_page_16_Picture_0.jpeg)

### MON ESPACE : MON PROFIL

- Informations du compte CCSD (login, titre, nom, prénom, photo) + accès espace FTP
- Informations sur la plateforme HAL :
  - Nom dans HAL et IdHAL
  - Langue, laboratoire, auteur par défaut, domaines par défaut
  - Privilèges = droits sur la plateforme : administrateur, référent structure, gestionnaire de collection, valideur scientifique ou technique
  - Les privilèges sont affichés aussi dans les informations de connexion

## MON ESPACE : MON PROFIL

![](_page_17_Picture_1.jpeg)

Mon espace / Mon profil / Voir mon profil

| CCSD                             |                                            |
|----------------------------------|--------------------------------------------|
|                                  |                                            |
| informations de mon profil CCSD. |                                            |
| Login                            | formation                                  |
| Civilité                         | DR AND AND AND AND AND AND AND AND AND AND |
| Nom de famille                   | Dupont                                     |
| Prénom                           | Léa                                        |
| Mon espace FTP                   | 🚔 Espace FTP                               |

#### HAL

| Informations de mon profil HAL. |                            |
|---------------------------------|----------------------------|
| Votre nom dans HAL Dupo         | ont                        |
| Mon CV                          | Créer mon IdHal et mon CV  |
| Langue frança                   | ais                        |
| Auteur par défaut Oui           |                            |
| Privilèges                      | Cestionnaire de collection |

![](_page_17_Picture_6.jpeg)

![](_page_18_Picture_1.jpeg)

|                                                                                                    |                                                                        | CEL / V.K                                                                                                    |
|----------------------------------------------------------------------------------------------------|------------------------------------------------------------------------|----------------------------------------------------------------------------------------------------|
| Accueil Dépôt Consultation - Recherche Services -                                                                                                    | Mon espace -                                                           |                                                                                                    |
| Accueil                                                                                                    | Mes dépôts                                                             |                                                                                                    |
|                                                                                                    | Mon prom                                                               |                                                                                                    |
| Archive ouverte HAL                                                                                                    | Mon IdHAL                                                              | LIENS UTILES                                                                                                    |
| L'archive ouverte pluridisciplinaire HAL, est destinée au dépôt et à la diffusion c                                                                                                    | Mon CV / Mes publications bliés ou                                     | Plateforme support                                                                                                    |
| non, et de thèses, émanant des établissements d'enseignement et de recherc<br>privés                                                                                                    | Mes documents sur l'espace FTP blics ou                                | Contact Support                                                                                                    |
| À l'attention du déposant                                                                                                    | Mes recherches                                                         |                                                                                                    |
| <ul> <li>Le dépôt doit être effectué en accord avec les co-auteurs et dans le respé</li> <li>La mise en ligne est assujettie à une modération, la direction de H.</li> </ul>                                                                                                    | Ma bibliothèque<br>AL se réservant le droit de refuser les articles ne | ACTUALITÉS                                                                                                    |
| <ul> <li>correspondant pas aux critères de l'archive (voir le guide du déposant)</li> <li>Tout dépôt est définitif, aucun retrait ne sera effectué après la mise en lign</li> <li>Consulter le ManuHAL</li> <li>Les fichiers textes au format pdf ou les fichiers images composant votre contexte d'archivage à long terme.</li> </ul> | ne de l'article<br>e dépôt sont maintenant envoyés au CINES dans un    | FINANCEMENT D'ARXIV : LES LECTEURS PA<br>AUSSI (27/09/13)<br>L'European Research Council (ERC) a annoncé<br>avoir rejoint les 170 autres institutions qui partici<br>d'ArXiv. |
| À l'attention des lecteurs                                                                                                    |                                                                        |                                                                                                    |
| • Dans un contexte de diffusion électronique, tout auteur conserve ses                                                                                                    | droits intellectuels, notamment le fait de devoir être                 | VOS COURS EN LIGNE SUR CEL (27/09/13)                                                                                                    |
| correctement cité et reconnu comme l'auteur d'un document.                                                                                                    |                                                                        | DÉPOSER POUR GÉRER ET VALORISER SES                                                                                                    |
|                                                                                                    |                                                                        |                                                                                                    |

![](_page_19_Picture_0.jpeg)

# MON ESPACE : MON IDHAL

- Fonctionnalité spécifique pour chaque auteur; plus d'intervention de l'administrateur
- Création d'un identifiant unique par regroupement des différentes formes auteur
- Mais pas de fusion des formes auteur
- L'IdHAL
  - Par défaut prénom-nom
  - Attention, choix au moment de la création du CV
  - Non modifiable

# **MON ESPACE : MONI**

| ION IDHAL                                                          |                                                                                       | arXiv<br>RESEARCHERID | archives-ouvertes. fr |
|--------------------------------------------------------------------|---------------------------------------------------------------------------------------|-----------------------|-----------------------|
| Accueil Dépôt Consultation - F                                     | Recherche Services → Mon espace → Privilèges →                                        |                       |                       |
| Mon espace / Mon IdHAL Regroupez vos formes auteurs et créez votre | IdHAL                                                                                 | Twitter               |                       |
| Identifiants                                                       |                                                                                       | Facebook              |                       |
| IdHAL*                                                             | * Champ requis<br>Attention, cet identifiant ne pourra plus être modifié par la suite | Google +              |                       |
| Identifiants externes                                              | lea-dupont                                                                            | Linkedin<br>Blog      | arXiv - +             |

#### Formes auteurs associées à votre IdHAL

| Ajouter des formes auteurs Léa Dupont |            |            | Q Rechercher les formes auteurs |
|---------------------------------------|------------|------------|---------------------------------|
| Résultats                             |            |            | ×                               |
| Aucune forme auteur n'a été trouvée   |            |            |                                 |
|                                       |            |            |                                 |
|                                       | E          | nregistrer |                                 |
| Forme de l'IdHAL non                  | modifiable |            |                                 |

# MON ESPACE : MON IDHAL

![](_page_21_Picture_1.jpeg)

#### Formes auteurs associées à votre IdHAL

| Ajouter des formes auteurs |          | uteurs  | L Dupont                |          |                        |                                 | formes auteurs |
|----------------------------|----------|---------|-------------------------|----------|------------------------|---------------------------------|----------------|
| Résulta                    | ats      |         |                         |          |                        |                                 | ×              |
| Authorid                   | Nom      |         |                         | E        | mail                   | Etablissement<br>d'appartenance | Actions        |
| 81856                      | Dupont I |         |                         |          |                        |                                 |                |
| 907257                     | DUPONT   | ٢L      |                         |          |                        |                                 |                |
| 107063                     | Dupont . | J.L.    |                         |          |                        |                                 |                |
| 197285                     | Dupont / | A.L.    |                         |          |                        |                                 |                |
| 324607                     | Dupont L | M.      |                         |          |                        |                                 |                |
| 287476                     | Dupont I | ML.     |                         |          |                        |                                 |                |
| 925189                     | Dupont \ | Yoko L. |                         |          |                        |                                 |                |
| 324683                     | Dupont I | L. M.   |                         | du<br>br | upont@uni-<br>remen.de |                                 |                |
|                            |          |         | Consulter les documents |          |                        |                                 |                |
|                            |          |         | associés à cette forme  |          |                        | Ajoute                          | er cette       |
|                            |          |         | auteur                  |          |                        | forme                           | au CV          |
|                            |          | Et p    |                         | L        |                        |                                 |                |

![](_page_22_Picture_1.jpeg)

![](_page_22_Figure_2.jpeg)

- Le dépôt doit être effectué en accord avec les co-auteurs et dans le respect de la pointque des concers
- La mise en ligne est assujettie à une modération, la direction de HAL se réservant le droit de refuser les articles ne

![](_page_23_Picture_1.jpeg)

## Le CV du chercheur

- Liste des publications construite à partir de l'IdHAL
- Champs libres (éléments classiques du CV); titre de la page et autres éléments texte
- Autres identifiants du chercheur : Orcid, researcherid, ArXivID, Idref (dans IdHAL)
- Réseaux sociaux : facebook, Twitter, Google+, Linkedin (dans IdHAL)
- Blog (dans IdHAL)
- Insertion de widgets

![](_page_24_Picture_1.jpeg)

français -

Mon espace / Mon CV / Mes publications

#### Ma page chercheur

Titre de la page

Texte d'introduction

| français 🚽 |
|------------|
|            |

#### Types de documents affichés

Cochez les types de documents qui seront affichés dans la page chercheur.

![](_page_24_Picture_9.jpeg)

#### Widgets affichés

Cochez les widgets que vous souhaitez voir apparaitre dans la page chercheur. Les widgets seront affichés dans une colonne à gauche de l'écran.

![](_page_24_Picture_12.jpeg)

![](_page_25_Picture_1.jpeg)

# Affichage du CV

- Style CSS personnalisé
- Choix des types de publications
- Choix des widgets

Accès au CV via une adresse du type : http://cv.archives-ouvertes.fr/*IdHAL* 

![](_page_26_Picture_0.jpeg)

## LE DÉPÔT

![](_page_26_Picture_2.jpeg)

![](_page_27_Picture_1.jpeg)

- Ergonomie différente (menus et barre d'état)
- Ordre des étapes du dépôt
- Type de données à déposer : classiques V2 + nouveaux types
- Licences sur les fichiers et différenciation des droits sur chaque fichier
- Champs supplémentaires
- Champs multivalués/ multilangues

![](_page_28_Picture_1.jpeg)

# 1<sup>ère</sup> étape du dépôt

- Types de données regroupés par famille
- Plus de distinction entre « référence bibliographique » et « dépôt avec fichier »
- Nouveaux types de données : posters, données de la recherche
- Certains types de dépôt exigent le dépôt d'un fichier (travaux universitaires et données de la recherche)

![](_page_29_Picture_0.jpeg)

![](_page_29_Picture_1.jpeg)

|            |               |                    |                  |            |              |              |        |            | ree con       |          |                 |
|------------|---------------|--------------------|------------------|------------|--------------|--------------|--------|------------|---------------|----------|-----------------|
| Accueil    | Dépôt         | Cinsultation -     | Recherche        | Services - | Mon espace 🕶 | Privilèges 🕶 |        |            |               |          |                 |
| Dépôt      |               |                    |                  |            |              |              |        |            |               |          |                 |
|            |               |                    |                  |            |              |              | 🏷 Туре | Fichier(s) | 🗮 Métadonnées | 👤 Auteur | 🖋 Récapitulatif |
| Veuillez s | électionner l | e type de document | que vous souhait | ez déposer |              |              |        |            |               |          |                 |

#### Documents

| O Rapport                                            |  |
|------------------------------------------------------|--|
| O Preprint, Working Paper, Document de travail, etc. |  |

#### Travaux universitaires

| 🔿 Thèse |  |  |  |
|---------|--|--|--|
|         |  |  |  |
| O Cours |  |  |  |

#### Publications

| O Article dans des revues                          | Données de recherche |
|----------------------------------------------------|----------------------|
| O Communication dans un congrès                    | O Image              |
| O Poster                                           | 🔿 Vidéo              |
| Ouvrage (y compris édition critique et traduction) | ⊖ Son                |
| O Chapitre d'ouvrage                               | O Carte              |
| O Direction d'ouvrage, Proceedings                 |                      |
|                                                    |                      |

Brevet

#### Autres

Autre document

![](_page_29_Picture_12.jpeg)

# **DÉPÔT : DÉPÔT DU FICHIER**

![](_page_30_Picture_1.jpeg)

## 2<sup>e</sup> étape : dépôt du (des) fichier(s)

- Option sans fichier (dépôt d'une référence bibliographique)!
- Espace FTP : chaque utilisateur a un espace FTP ouvert accessible via un client FTP classique (utile pour de gros fichiers)
- Gestion de l'embargo plus fine (à partir de)
- Ajout d'un commentaire
- Gestion des licences (fichier principal)
- Récupération des métadonnées à partir du fichier principal

# **DÉPÔT : DÉPÔT DU FICHIER**

![](_page_31_Picture_1.jpeg)

| Accueil Dépôt                                                                             | Consultation -                                                                                | Recherche                                                  | Services -                                  | Mon espace -                               | Privilèges 🗸                                         |                                                       |                                                               |                                                         |            |                                                                                                    |
|-------------------------------------------------------------------------------------------|-----------------------------------------------------------------------------------------------|------------------------------------------------------------|---------------------------------------------|--------------------------------------------|------------------------------------------------------|-------------------------------------------------------|---------------------------------------------------------------|---------------------------------------------------------|------------|----------------------------------------------------------------------------------------------------|
| Dépôt / Article dan                                                                       | is des revues                                                                                 |                                                            |                                             |                                            |                                                      |                                                       |                                                               |                                                         |            |                                                                                                    |
| Veuillez déposer le<br>Formats de fichier<br>tex, zip, odc, ods, p<br>odg, otg, pct, aac, | es fichiers associés à v<br>acceptés :<br>pages, pdf, doc, docx,<br>ac3, aif, aifc, aiff, au, | otre dépôt<br>txt, dot, dotx, rtf, oc<br>bwf, mp2, mp3, M4 | If, odt, ott, html, I<br>r, ogg, ogm, ra, r | htm, ppt, pptx, pot,<br>am, wma, wav, avi, | potx, pps, ppsx, pptm, p<br>flv, mov, movie, mp4, mj | Type<br>psm, ps, odp, ots, ke<br>be, mpeg, mpg, qt, m | Fichier(s)<br>y, knt, xls, xlsx, xlsr<br>ı, rmvb, rv, vob, wn | i≣ Métadonnées<br>n, xltx, xlt, jpg, jpeg, j<br>iv, m4a | Auteur     | ✓ Récapitulatif<br>if, tif, tiff, ms3d,                                                                                                    |
| Sélectionner le                                                                           | es fichiers                                                                                   | http://                                                    |                                             |                                            |                                                      | Récupérer                                             |                                                               |                                                         |            |                                                                                                    |
|                                                                                           |                                                                                               |                                                            |                                             |                                            |                                                      |                                                       |                                                               |                                                         |            |                                                                                                    |
| Fichier                                                                                   |                                                                                               |                                                            |                                             |                                            |                                                      |                                                       |                                                               | Format                                                  |            | Actions                                                                                                    |
| Fichier<br>• urfist_janvier_juit                                                          | n_2014.pdf (300.51 Ko                                                                         | )                                                          |                                             |                                            | Les fichiers que je de                               | épose sont des fichie                                 | rs produits pa                                                | Format Document (pdf                                    | f, jpg,)   | Actions                                                                                                    |
| Fichier<br>• urfist_janvier_juit                                                          | n_2014.pdf (300.51 Ko                                                                         | )                                                          |                                             |                                            | Les fichiers que je de                               | épose sont des fichie                                 | rs produits pa                                                | Format                                                  | f, jpg,) [ | Actions                                                                                                    |
| Fichier                                                                                   | n_2014.pdf <i>(300.51 Ko</i>                                                                  |                                                            |                                             |                                            | Les fichiers que je de                               | épose sont des fichie                                 | rs produits pa ♥                                              | Format<br>Document (pdf                                 | i, jpg,) [ | Actions          Image: Constraint of the second second s |

# DÉPÔT : DÉPÔT DU FICHIER

![](_page_32_Picture_2.jpeg)

Récapitulatif

Dépôt / Rapport

Veuillez déposer les fichiers associés à votre dépôt

Formats de fichier acceptés

tex, zip, odc, ods, pages, pdf, doc, docx, txt, dot, dotx, rtf, odf, odt, ott, html, htm, ppt, pptx, pot, potx, pps, ppsx, pptm, ppsm, ps, odp, ots, key, knt, xls, xlsx, xlsm, xltx, xlt, jpg, jpeg, jps, png, gif, tif, tiff, ms3d, odg, otg, pct, aac, ac3, aif, aifc, aiff, au, bwf, mp2, mp3, M4r, ogg, ogm, ra, ram, wma, wav, avi, flv, mov, movie, mp4, mpeg, mpg, qt, rm, rmvb, rv, vob, wmv, m4a

💊 Туре

Fichier(s)

Métadonnées

**A**uteur

| ichier                 |      |          |       |        |        |    |    | Format                                                                        | Action |
|------------------------|------|----------|-------|--------|--------|----|----|-------------------------------------------------------------------------------|--------|
| amblard odf (54.62 Ko) |      |          |       |        |        |    |    | Les fichiers que le dépose sont des fichiers produits par Document (pdf. ipg) |        |
| Visibilité             | à p  | artir d' | une d | ate sp | écifiq | ue | >  | v                                                                             |        |
| Date de visibilité     | 2014 | -05-2    | 6     |        |        |    |    |                                                                               |        |
| Commentaire            | 0    |          | М     | ai 20  | 14     |    | 0  |                                                                               |        |
|                        | Lu   | Ма       | Ме    | Je     | Ve     | Sa | Di |                                                                               |        |
|                        |      |          |       | 1      | 2      | 3  | 4  |                                                                               |        |
|                        | 5    | 6        | 7     |        | 9      | 10 | 11 |                                                                               |        |
|                        | 12   | 13       | 14    | 15     | 16     | 17 | 18 |                                                                               |        |
|                        | 19   | 20       | 21    | 22     | 23     | 24 | 25 |                                                                               | Martis |
| cence                  | 26   | 27       | 28    | 29     | 30     | 31 |    |                                                                               | Wodif  |
|                        |      |          |       |        |        |    |    |                                                                               |        |
|                        |      |          |       |        |        |    | An | Ftapo sujivanto                                                               |        |

#### **CREATIVE COMMONS**

![](_page_33_Picture_1.jpeg)

- Creative Commons est un complément au droit d'auteur qui s'adresse aux auteurs souhaitant :
  - partager et faciliter l'utilisation de leur création par d'autres
  - autoriser gratuitement la reproduction et la diffusion (sous certaines conditions)
  - accorder plus de droits aux utilisateurs en complétant le droit d'auteur qui s'applique par défaut
  - faire évoluer une oeuvre et enrichir le patrimoine commun (les biens communs ou Commons)
  - économiser les coûts de transaction

#### Non-révocables :

- un auteur peut décider à tout moment de distribuer ses oeuvres selon d'autres conditions, ou même de cesser de les distribuer sous CC mais ...
- ... on ne peut pas retirer l'effet de la licence CC sur les exemplaires des oeuvres qui circulent ou auront déjà été distribuées, y compris dans des adaptations ou des collections qui incluent l'œuvre
- Si plusieurs auteurs, avoir l'accord des co-auteurs

## LES LICENCES CC

![](_page_34_Picture_1.jpeg)

# 6 licences = combinaison de 4 options

![](_page_34_Picture_3.jpeg)

**Attribution** : Le titulaire des droits autorise toute exploitation de l'œuvre, y compris à des fins commerciales, ainsi que la création d'œuvres dérivées, dont la distribution est également autorisé sans restriction, à condition de l'attribuer à son l'auteur en citant son nom.

![](_page_34_Picture_5.jpeg)

**Pas d'utilisation commerciale :** Le titulaire des droits autorise toute exploitation de l'œuvre pour toute utilisation autre que commerciale, à moins d'une autorisation préalable.

![](_page_34_Picture_7.jpeg)

**Partage dans les mêmes conditions**: Le titulaire des droits autorise les autres à reproduire, diffuser et modifier l'œuvre, à condition qu'ils publient toute adaptation de l'œuvre sous les mêmes conditions. Toute personne qui souhaiterait publier une adaptation sous d'autres conditions doit obtenir une autorisation préalable.

![](_page_34_Picture_9.jpeg)

**Pas de modification**: le titulaire des droits autorise la reproduction et la diffusion uniquement de l'original de l'oeuvre. Si quelqu'un veut la modifier, il doit obtenir une autorisation préalable.

#### LES LICENCES DANS HAL

![](_page_35_Picture_1.jpeg)

# 6 licences CC proposées :

Licence : Paternité - Pas d'utilisation commerciale - Partage selon les Conditions Initiales

Paternité 😋 🗭

Paternité - Pas d'utilisation commerciale 🖂 🛞 😒

Paternité - Pas de modifications @ 💓 😑

Paternité - Partage selon les Conditions Initiales 😔 🛈 🎯

Paternité - Pas d'utilisation commerciale - Pas de modification @ 🖲 🛞 😑

Paternité - Pas d'utilisation commerciale - Partage selon les Conditions Initiales 😔 🕦 😒 🔘
### **QUAND CHOISIR UNE LICENCE**

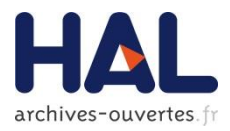

## Un document non publié : fichier auteur

- Le choix d'une licence n'est pas obligatoire
- Être titulaire des droits
- Document que vous ne prévoyez pas de soumettre
- Un document publié en libre accès
  - Appliquer la même licence

### **DES EXEMPLES**

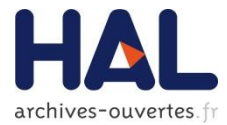

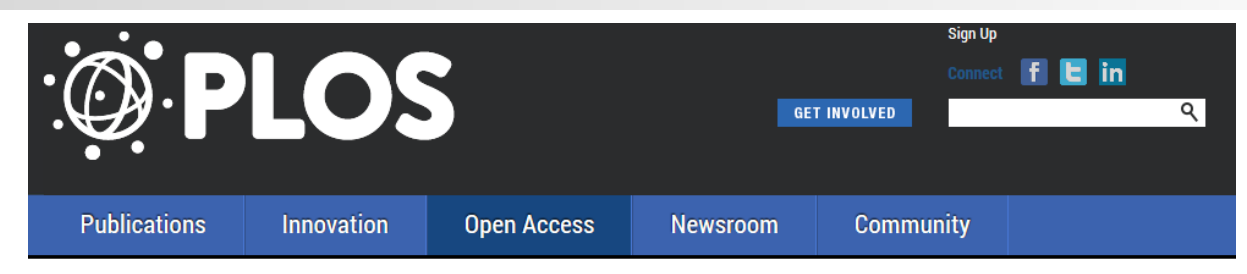

### PLOS • OPEN ACCESS • LICENSE

Pu Ini Op

Ne

| olications | License                                                                                                    |
|------------|----------------------------------------------------------------------------------------------------|
| ovation    | PLOS applies the Creative Commons Attribution (CC BY) license to works we publish (read the human-                                                                                                    |
| n Access   | readable summary or the <u>full license legal code</u> ). Under this license, authors retain ownership of the copyright<br>for their content, but allow anyone to download, reuse, reprint, modify, distribute and/or copy the content as |
| OpenIsIt?  | long as the original authors and source are cited. No permission is required from the authors or the                                                                                                    |
| nse        | publishers.                                                                                                    |
| urces      | Appropriate attribution can be provided by simply citing the original article (e.g., Huntingtin Interacting                                                                                                    |
| room       | Proteins Are Genetic Modifiers of Neurodegeneration. Kaltenbach LS et al. PLOS Genetics. 2007. 3(5)                                                                                                    |
| nunity     | doi:10.1371/journal.pgen.0030082).                                                                                                    |
|            | For any reuse or redistribution of a work, users must also make clear the license terms under which the work                                                                                                    |

For any reuse or redistribution of a work, users must also make clear the license terms under which the work was published.

This broad license was developed to facilitate free access to, and unrestricted reuse of, original works of all types. Applying this standard license to your own work will ensure that it is freely and openly available in perpetuity.

### **DES EXEMPLES**

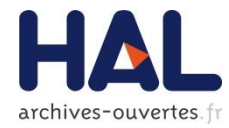

Hospital, University of Zurich, Balgrist, Forchstrasse 340, CH-8008 Zurich, Switzerland. Tel.: +41 44 386 3755.

E-mail address: jsnedeker@research,balgrist,ch (J.G. Snedeker).

<sup>1</sup> These authors contributed equally to this work.

http://dx.doi.org/10.1016/j.actbio.2013.12.048

1742-7061/© 2014 The Authors. Published by Elsevier Ltd. This is an open access article under the CC BY license (http://creativecommons.org/licenses/by/3.0/).

> USA. Fax: +1 510 450 7910. E-mail address: gwatson@chori.org (G. Watson).

http://dx.doi.org/10.1016/j.ymgmr.2014.02.002 2214-4269/© 2014 The Authors. Published by Elsevier Inc, This is an open access article under the CC BY-NC-ND license (http://creativecommons.org/licenses/by-nc-nd/3.0/).

leading to less reduced enzyme d

GEN [12]. The feasibility and benefit

native to higher toxicity crosslinkers

\* This is an open-access article distributed under the terms of the Creative Commons Attribution-NonCommercial-No Derivative Works License, which permits non-commercial use, distribution, and reproduction in any medium, provided the original author and source are credited.

\* Corresponding author at: 1776 Millrace Dr., Oregon Research Institute, Eugene, OR 97403, United States. Tel.: +1 541 484 2123.

E-mail address: fuzhongl@ori.org (F. Li).

### **DES EXEMPLES**

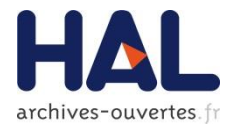

|                                       | TORY OF SL<br>ACCESS<br>NALS                                                                                                    |
|---------------------------------------|----------------------------------------------------------------------------------------------------|
| Publishers                            |                                                                                                    |
|                                       |                                                                                                    |
|                                       |                                                                                                    |
|                                       | × 10 ↓ ? order by relevance  search all  search term                                                                                      |
|                                       |                                                                                                    |
| + Journals vs. Articles               |                                                                                                    |
|                                       | 1 – 10 of 1619897                                                                                                    |
| + Subject                             |                                                                                                    |
|                                       | Revista de Direito, Estado e Telecomunicações                                                                                             |
| + Journal Language                    | Alternative title: RDET : Revista de Direito, Estado & Telecomunicacoes                                                                   |
|                                       | Subjects: Law of nations, Law<br>Publisher: Universidade de Brasília                                                                      |
| + Journal Country                     | Provider: Open Journal Systems                                                                                                    |
|                                       | Publication charges?: No charges (see http://www.getel.org/GETELSEER/index.php/rdet/about/submissions#authorGuideline                     |
| + Publisher                           | Started publishing Open Access content in: 2009                                                                                           |
|                                       | Journal Country: Erazil                                                                                                    |
| + Provider                            | ISSN(s): 1984-9729 1984-8161                                                                                                    |
|                                       | Keywords: telecommunications law, Brazil                                                                                                  |
| + Publication charges?                | Date added to DOAJ: 2011-02-23                                                                                                    |
| 5                                     | Home page: http://www.getel.org/GETELSEER/index.php/rdet                                                                                  |
|                                       | Journal License: ((c) BYNC-ND                                                                                                    |
|                                       |                                                                                                    |
| 10 count                              |                                                                                                    |
| CC by (517488)                        | Australasian Journal of Disaster and Trauma Studies                                                                                       |
| CC by-nc (308908)                     | Subjects: Psychiatry, Neurology. Diseases of the nervous system, Neurosciences. Biological psychiatry. Neuropsychiatry, Inter<br>Medicine |
| CC by-nc-nd (94067)                   | Publisher: Massey University                                                                                                    |
| 00 by no nu (54007)                   | Provider: Massey University                                                                                                    |
| CC by-nc-sa (51834)                   | Publication charges?: No charges (see http://www.massey.ac.nz/%7Etrauma/info/submit.htm)                                                  |
| CC by-sa (7360)                       | Started publishing Open Access content in: 1997                                                                                           |
| CC by-nd (6861)                       | Journal Language: English                                                                                                    |
| None (1)                              | ISSN(s): 1174-4707                                                                                                    |
| · /                                   | Keywords: medicine, traumatology, psychiatry, psychology                                                                                  |
| + Year of publication (Articles)      | Date added to DOAJ: 2003-03-25                                                                                                    |
| P=====0)                              | Country of publication: New Zealand                                                                                                    |
| + Journal title (Articles)            |                                                                                                    |
| · · · · · · · · · · · · · · · · · · · |                                                                                                    |
|                                       | HAYAII Journal of Biosciences                                                                                                    |
|                                       | Subjects, biology (General), Science                                                                                                    |

Publisher: The Indonesian Biological Society & Bogor Agricultural University

Provider: OJS

40

## **DÉPÔT : MÉTADONNÉES**

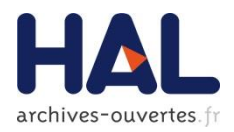

### 3<sup>e</sup> étape : métadonnées

- Récupération des données à partir du PDF : projet GROBID / scite-it.eu/grobid/jsp/index.jsp
- Champs 'récupérables' via id
- Champs par type de documents
- Champs supplémentaires par domaine
- Champs multilingues
- Champs multivalués
- Champs avec référentiels : domaines(arborescence), projets ANR, projets européens, revues

## **DÉPÔT : MÉTADONNÉES**

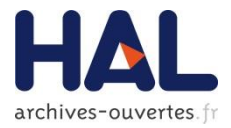

| Accueil Dépôt Consultation - Re | ccherche Services → Mon espace → Privilèges →                                                                                                    |
|---------------------------------|----------------------------------------------------------------------------------------------------|
| Dépôt / Article dans des revues |                                                                                                    |
| Identifiants                    | <ul> <li>Type ► Fichier(s) 	Métadonnées 	Auteur 	✓ Récapitulatif</li> <li>Ajoutez l'identifiant DOI ou les identifiants de ce dépôt dans les bases arXiv, PubMed ou ADS</li> </ul>             |
| Domaine *                       | Le domaine que vous mettrez en premier, sera considéré comme la discipline principale de l'article. L'ordre des domaines peut être changé par glissé/déposé.<br>Afficher la liste des domaines |
| Titre *                         | Vous pouvez renseigner le titre en plusieurs langues : choisir la langue et cliquer sur + pour ajouter une nouvelle langue                                                                     |
| Sous-Titre                      | anglais -       +         Vous pouvez renseigner le sous-titre en plusieurs langues : choisir la langue et cliquer sur + pour ajouter une nouvelle langue                                      |
|                                 | anglais -                                                                                                    |

### **DÉPÔT : MÉTADONNÉES**

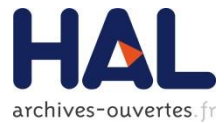

| Titre *              | Vous pouvez renseigner le titre en plusieurs langues : choisir la langue et cliquer sur + pour ajouter une nouvelle langue<br>Vous devez remplir ce champ  |              |   |
|----------------------|----------------------------------------------------------------------------------------------------|--------------|---|
|                      |                                                                                                    |              |   |
|                      |                                                                                                    | anglais 🗸 🕂  |   |
| Sous-Titre           | Vous pouvez renseigner le sous-titre en plusieurs langues : choisir la langue et cliquer sur + pour ajouter une nouvelle langue                            |              |   |
|                      |                                                                                                    |              |   |
|                      |                                                                                                    | anglais 🗸 🕂  |   |
| Résumé *             | Vous pouvez renseigner le résumé en plusieurs langues : choisir la langue et cliquer sur + pour ajouter une nouvelle langue<br>Vous devez remplir ce champ |              |   |
|                      |                                                                                                    |              |   |
|                      |                                                                                                    |              |   |
|                      |                                                                                                    |              |   |
|                      |                                                                                                    |              |   |
|                      |                                                                                                    | anglais 🗸 🕂  |   |
| Mots-Clés            | Vous pouvez renseigner plusieurs mots-clés en plusieurs langues : choisir la langue et cliquer sur + pour ajouter un mot clé dans la langue                | sélectionnée | _ |
|                      |                                                                                                    | anglais 🗸 🕂  |   |
| Langue du document * | Vous devez remplir ce champ                                                                                                    |              |   |
|                      | anglais                                                                                                    | *            |   |

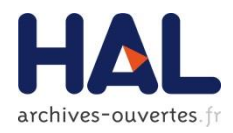

## 4<sup>e</sup> étape : auteurs et affiliations

- Saisie des auteurs
- Ou intégrer :
  - une liste d'auteurs
  - les auteurs d'une structure de recherche
  - depuis 'mes auteurs'
- Affiliations :
  - possibilité d'associer ce labo à tous les auteurs
  - Visualisation du labo

### **DÉPÔT : AUTEUR** IDENTIFICATION POUR LE DÉPÔT, FORME AUTEUR

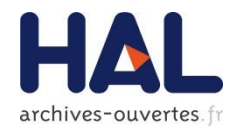

| _            |                         |                         |                |            |            |              |   |            |        |            | ree i v x   |          |                 |
|--------------|-------------------------|-------------------------|----------------|------------|------------|--------------|---|------------|--------|------------|-------------|----------|-----------------|
| Accueil      | Dépôt                   | Consultation -          | Recherche      | Services - | Actualités | Mon espace - | F | Privilèges | •      |            |             |          |                 |
| Dépôt / Ra   | apport                  |                         |                |            |            |              |   |            |        |            |             |          |                 |
|              |                         |                         |                |            |            |              |   |            | 🗣 Туре | Fichier(s) | Métadonnées | L Auteur | 🗸 Récapitulatit |
| Bénédic      | te Kuntzig              | er-Planche 🖍            | ` <b>†</b> 💼   |            |            |              |   |            |        |            |             |          |                 |
| Ajouter un a | auteur Béné             | édicte Kuntzige         | r-Planche      |            |            |              | × |            |        |            |             |          | ou intégrer     |
|              | Nom                     | •                       | * Champs requ  | is         |            |              |   | ite        |        |            |             |          |                 |
|              | Prén                    | om *                    |                |            |            |              |   |            |        |            |             |          |                 |
|              | Autre<br>prén<br>Initia | e(s)<br>om(s),<br>iles  |                |            |            |              |   |            |        |            |             |          |                 |
|              | : Emai                  | il                      |                |            |            |              |   |            |        |            |             |          |                 |
|              | URL                     | page perso              |                |            |            |              |   |            |        |            |             |          |                 |
|              | Etabl                   | lissement<br>partenance |                |            |            |              |   |            |        |            |             |          |                 |
|              | Fonc                    | tion                    | Directeur scie | entifique  |            | •            |   |            |        |            |             |          |                 |
|              | la<br>It                |                         | Enregis        | strer      |            |              |   |            |        |            |             |          |                 |

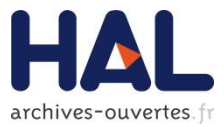

|           |               |                |           |            | -            |              |        |            | TTEL          |          |                 |
|-----------|---------------|----------------|-----------|------------|--------------|--------------|--------|------------|---------------|----------|-----------------|
| Accueil   | Dépôt         | Consultation - | Recherche | Services - | Mon espace - | Privilèges 🗸 |        |            |               |          |                 |
| Dépôt / A | rticle dans d | les revues     |           |            |              |              |        |            |               |          |                 |
|           |               |                |           |            |              |              | 🗣 Туре | Fichier(s) | ₩ Métadonnées | L Auteur | ✓ Récapitulatif |

| Ajouter un auteur                                                   | ou intégrer ◄                                                   |
|---------------------------------------------------------------------|-----------------------------------------------------------------|
| 1 <i>IBCP</i> - Institut de biologie et chimie des protéines [Lyon] | une liste d'auteurs<br>les auteurs d'une structure de recherche |
| Annuler                                                             | depuis "mes auteurs"                                            |

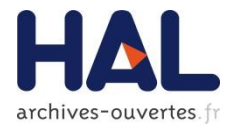

| Ajouter un auteur                                   |                           |                 |     | ou intégrer 🕶 |
|-----------------------------------------------------|---------------------------|-----------------|-----|---------------|
|                                                     | Alter de come d'alte d'ac |                 |     |               |
| 1 IBCP - Institut de biologie et chimie des protéir | Ajouter une liste d'au    | Iteurs          | ^   | 10 🛍          |
|                                                     |                           | * Champs requis |     |               |
|                                                     | Liste d'auteurs *         |                 |     |               |
|                                                     |                           |                 |     |               |
|                                                     |                           |                 |     |               |
|                                                     |                           |                 | .:: |               |
|                                                     | Forme *                   | Nom prénom      | V   |               |
|                                                     |                           |                 |     |               |
|                                                     | Séparateur *              | 1               |     |               |
|                                                     | Rechercher la             | Non             |     |               |
|                                                     | dernière                  | NOTI            | •   |               |
|                                                     | chaque auteur *           |                 |     |               |
|                                                     |                           |                 |     |               |
|                                                     |                           | Ajouter         |     |               |
|                                                     |                           |                 | -   |               |

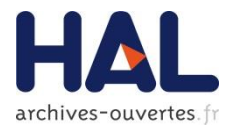

| Ajouter un auteur                                   |                                                   |                                  |   | ou intégrer • |
|-----------------------------------------------------|---------------------------------------------------|----------------------------------|---|---------------|
| _                                                   | A : 1 4                                           |                                  | • |               |
| 1 IBCP - Institut de biologie et chimie des protéir | Ajouter les auteurs d                             | une structure de recherche       | ^ | 10 🖻          |
|                                                     | Rechercher une structure                          | cnrs                             |   |               |
|                                                     | UMI CNRS-IMPA UCI<br>CNRS : UMI2924 ; Institut Na | tional de Mathématiques Pures    |   |               |
|                                                     | Claudio Landim                                    |                                  |   |               |
|                                                     | Jorge Zubelli                                     |                                  |   |               |
|                                                     | Jorge Zubelli                                     |                                  |   |               |
|                                                     | Pedro Maia                                        |                                  |   |               |
|                                                     | Vladas Sidoravicius                               |                                  |   |               |
|                                                     |                                                   |                                  |   |               |
|                                                     |                                                   |                                  |   |               |
|                                                     |                                                   | Ajouter les auteurs sélectionnés |   |               |

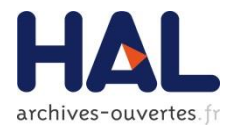

| Ajouter un auteur                                   |                                  |      | ou intégrer 🕶 |
|-----------------------------------------------------|----------------------------------|------|---------------|
|                                                     |                                  |      |               |
| 1 IBCP - Institut de biologie et chimie des protéir | Ajouter depuis mes auteurs       | ×    | 10 🛍          |
|                                                     | Catia Cate                       | ^    |               |
|                                                     | Dalila Pinto                     |      |               |
|                                                     | Daniele Merico                   | - 11 |               |
|                                                     | De Jonge                         |      |               |
|                                                     | Dombroski                        |      |               |
|                                                     | Effichia Duketis                 |      |               |
|                                                     | Elena Bacchelli                  |      |               |
|                                                     | Elena Maestrini                  |      |               |
|                                                     | Ajouter les auteurs sélectionnés | v    |               |
|                                                     |                                  |      |               |

### **DÉPÔT : AJOUT NOUVEL AUTEUR**

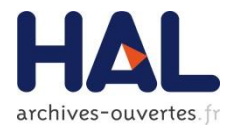

| (                                                 |                                     |                 |   |
|---------------------------------------------------|-------------------------------------|-----------------|---|
| IBCP - Institut de biologie et chimie des protéir | new                                 |                 | × |
|                                                   | Nom *                               | * Champs requis |   |
|                                                   | Prénom *                            |                 |   |
|                                                   | Autre(s)<br>prénom(s),<br>Initiales |                 |   |
|                                                   | Email                               |                 |   |
|                                                   | URL page perso                      |                 |   |
|                                                   | Etablissement<br>d'appartenance     |                 |   |
|                                                   | Fonction                            | Auteur          | ~ |
|                                                   |                                     | Enregistrer     |   |

### DÉPÔT : AFFILIATION AJOUT D'UNE STRUCTURE À UN AUTEUR

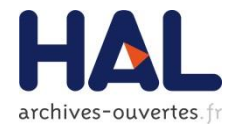

| Ajouter un | Morrow Rosemary                                                            | ou intégrer 🗸 |
|------------|----------------------------------------------------------------------------|---------------|
| 1 CCSD -   | Centre pour la Communication Scientifique Directe [CCSD]<br>CNRS : UPS2275 | 10 1          |
|            | Ajouter une structure                                                      |               |
|            | Enregistrer                                                                |               |

# **AJOUT D'UNE STRUCTURE**

**DÉPÔT: AFFILIATION** 

| T Quick  |                          | × |
|----------|--------------------------|---|
|          | * Champs requis          |   |
| Type *   | Laboratoire              | ~ |
| Nom *    | laboratoire de génétique |   |
| Sigle    |                          |   |
| Site web |                          |   |
| Adresse  |                          |   |
|          |                          |   |
| Pays *   | France                   | ~ |
|          | ➡ Lier une structure     |   |
|          | Annuler Enregistrer      |   |

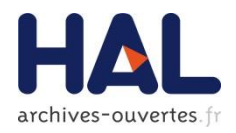

### **DÉPÔT : AUTEUR** AFFILIATIONS/ RÉFÉRENTIEL

- Nouvelle structure du référentiel :
- 4 niveaux de structure :
  - Equipe de recherche
  - Département
  - Laboratoire
  - Institution
- Chaque type de structure a une structure parent (sauf l'institution)
- L'équipe de recherche ne fait plus partie des données 'auteur', elle devient une structure de recherche

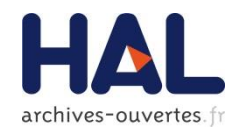

## **DÉPÔT: AFFILIATION**

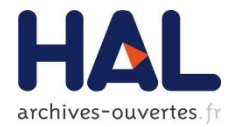

| (dupont Dupontn <sup>1, 3</sup> , T Quick <sup>2, 3</sup>           | Modifier                     |
|---------------------------------------------------------------------|------------------------------|
| Ajouter un auteur                                                   | ou intégrer •                |
| 1 <i>IBCP</i> - Institut de biologie et chimie des protéines [Lyon] | 10 🗊                         |
| 2 LG - laboratoire de génétique                                     | <u>/ 10</u> m                |
| 3 <i>E1</i> - equipe 1                                              | / 10 🛍                       |
|                                                                     | Annuler > Etape suivante     |
|                                                                     |                              |
|                                                                     | Associer à tous les auteurs  |
|                                                                     |                              |
|                                                                     | Information sur la structure |

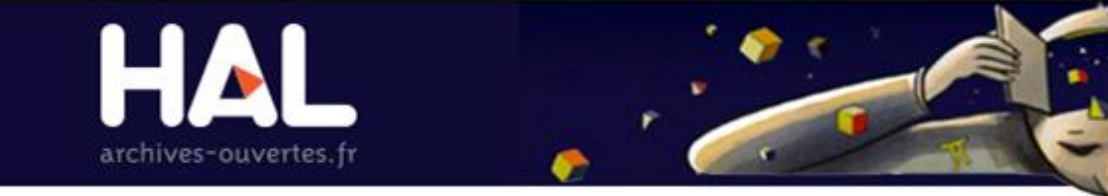

## **REQUÊTES SOLR ET API RECHERCHE**

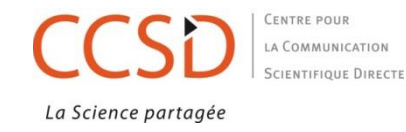

### **MOTEUR DE RECHERCHE SOLR**

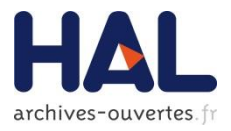

- Solr est une plateforme logicielle de recherche s'appuyant sur le moteur de recherche Lucene, créé par la Fondation Apache et distribuée et conçue sous licence libre
- Caractéristiques principales : réplication, interfaces XML, JSON et HTTP, recherche par facettes, etc...
- Pour HAL : SOLR permet :
  - Accélérer les accès aux données
  - Recherche
  - Consultation (Auteurs, laboratoires, ...)
  - Statistiques
  - Auto-complétion
  - API de recherche

### **MOTEUR DE RECHERCHE SOLR**

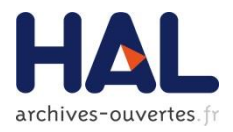

### <u>http://api-preprod.archives-</u> ouvertes.fr/ref/journal/?q=text:communication&wt=xml&rows=5

- ref : référentiel
- journal : nom du référentiel
- ? le premier paramètre est précédé par ?
- les paramètres sont séparés par &
- on donne une valeur à un paramètre avec = nomParametre=valeurParametre
- q critère de recherche
- text index de recherche
- text:communication valeur recherchée
- wt nom du paramètre qui spécifie le format de sortie
- xml format de sortie
- rows nom du paramètre qui spécifie le nombre de résultats affichés
- rows=5 nombre de résultats à afficher

### **SOLR : SYNTAXE**

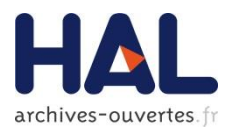

- Sous forme d'une URL
- Choix du référentiel (ou de la base)
- 2 syntaxes générales possibles : / ou =&
- Query : q
- Champs à retourner :
  - Par défaut : champs docid et label\_s
  - Pour choisir les champs : paramètre fl (séparateur = virgule)
  - Pour retourner tous les champs : fl=\*
- Filtre sur la requête : fq
- Facette : facet=true et facet.field

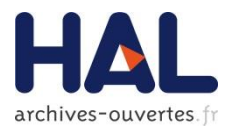

- 2 formats de sortie : xml ou json : paramètre wt (+ indent=true)
- Nombre de résultats : rows
- Décalage des résultats : start
- Tri des résultats par champ : sort (asc ou desc)
- Tri des résultats par facette :facet.sort

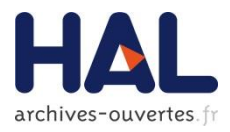

### **SOLR :** REQUÊTES

- Le paramètre q doit être suivi du nom du champ dans lequel rechercher, puis de la valeur à chercher
- Par défaut la recherche porte sur l'index text qui contient les valeurs de plusieurs champs
- Champs : voir la documentation des API : http://api-preprod.archives-ouvertes.fr/docs

### Opérateurs :

- booléens : AND (&&) NOT (!) OR (||)
- + et -

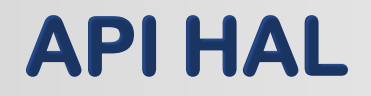

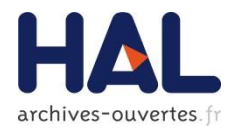

Documentation sur les API proposées <u>http://api-preprod.archives-ouvertes.fr/docs</u>

Recherche dans la base : <u>http://api-preprod.archives-ouvertes.fr/search</u>

Recherche dans les référentiels <u>http://api-preprod.archives-ouvertes.fr/ref</u>

Documentation SOLR <u>https://cwiki.apache.org/confluence/display/solr/Common+Query+Parameters</u>

### **API RECHERCHE DANS LES RÉFÉRENTIELS**

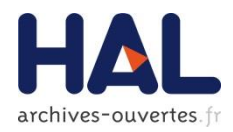

http://api-preprod.archivesouvertes.fr/docs/ref

- Référentiels : metadata/ docType/ domain/ author/ structure/ journal/ metadataList/ anrProject/ europeanProject
- Pour chaque référentiel : liste et description des champs

## SOLR : RECHERCHE DANS LES RÉFÉRENTIELS : EXEMPLE

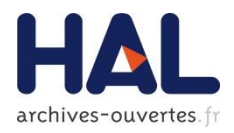

- <u>http://api-preprod.archives-ouvertes.fr/ref/journal/?q=title\_t:critical AND valid\_s:VALID&wt=xml&fl=title\_s,sherpaColo r\_s,valid\_s&facet=true&facet.field=sherpaCol or s&sort=title\_s asc</u>
- Recherche dans le référentiel des revues toutes celles qui contiennent 'critical' dans le titre et sont valides. Affiche le titre, la couleur dans Sherpa et la validité de la revue. Puis facette sur la couleur dans Sherpa (filtre à l'intérieur des résultats). Tri des résultats par ordre alphabétique des titres.

### **API RECHERCHE DANS LA BASE**

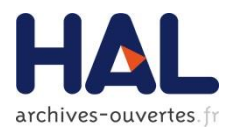

http://api-preprod.archivesouvertes.fr/docs/search avec la liste des champs

Requête sous la forme :

http://api-preprod.archives-

ouvertes.fr/search/?q=journalTitle\_t:archaeolo

gy AND journalSherpaColor s:green&wt=xml

Nom des champs interrogés

### CONSULTATION

Documents

Notices

Tous

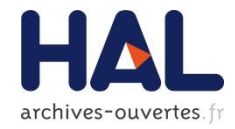

| Accueil     | Dépôt       | Consultation -                    | Recherche  |   | Mon | espace | • | Priv | ilèges | • |   |   |   |   |   |   |   |
|-------------|-------------|-----------------------------------|------------|---|-----|--------|---|------|--------|---|---|---|---|---|---|---|---|
| Consultatio | on / Parlal | Par type de pu                    | ublication |   |     |        |   |      |        |   |   |   |   |   |   |   |   |
|             |             | Par laboratoire<br>Par discipline | 2          |   |     |        |   |      |        |   |   |   |   |   |   |   |   |
| A B         | C D         | E F G H                           | H I J      | к | L   | М      | Ν | 0    | Р      | Q | R | S | Т | U | V | W | Х |

| J₽<br>Z                                                    | 14   |
|------------------------------------------------------------|------|
| Archéologies d'Orient et d'Occident et Sciences des textes | 1078 |
| Ampère                                                     | 970  |

Annexes

-Gestionnaires de portail : choix du menu Consultation Dans Privilèges/ Site Web/ Menu

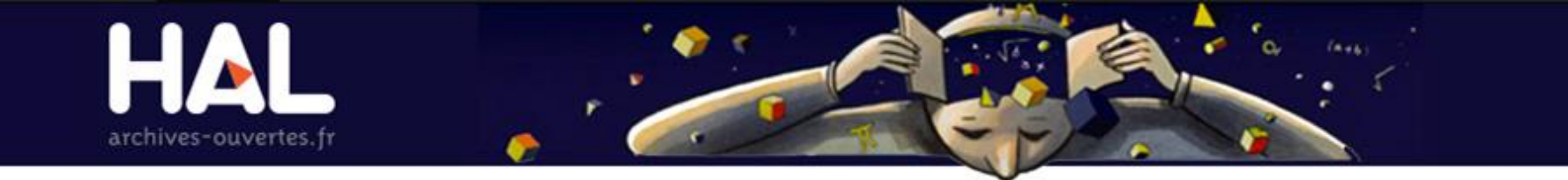

### **OUTILS ET RECHERCHE**

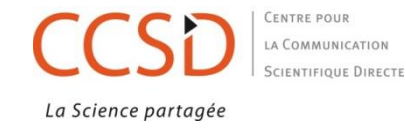

### **RECHERCHE SIMPLE**

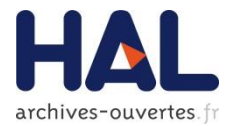

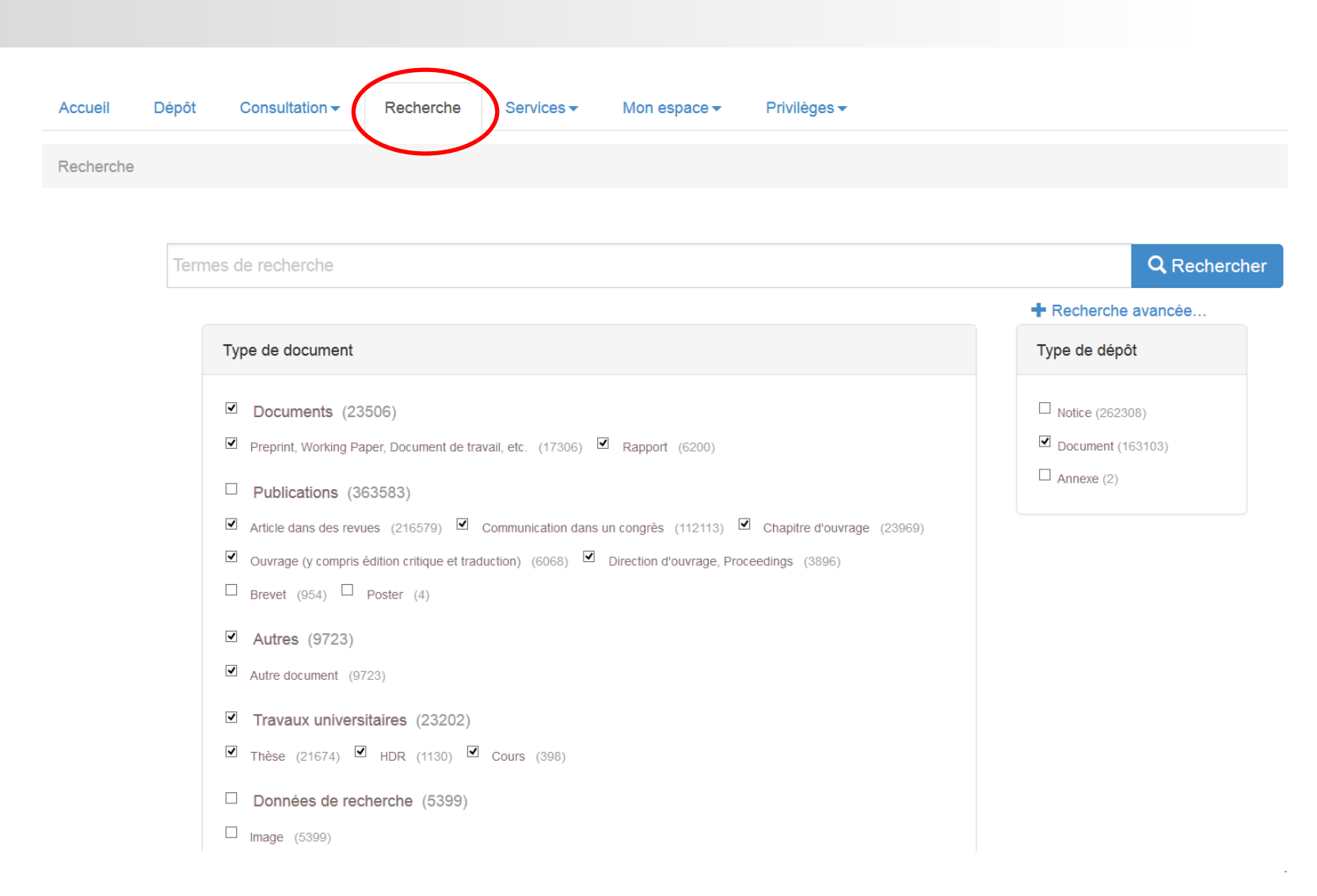

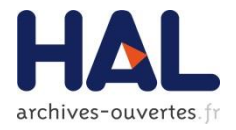

### **RECHERCHE SIMPLE**

### Par défaut, filtres sur :

- Type de document (- brevets, -poster, -données de la recherche)
- Type de dépôt (-notices, -annexes)
- La recherche simple s'effectue sur un champ text, composé de plusieurs champs (métadonnées)
- Requêtes SOLR possibles
- Recherche avancée : en cours de construction

### **RECHERCHE : RÉSULTATS**

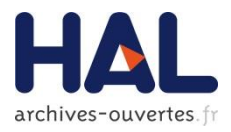

- Liste de résultats : affichage identifiant, type de document, auteur, titre, infos de publication
- Options
  - Nombre de résultats par page
  - Tri des résultats par pertinence, ordre alphabétique d'auteurs ou de titres, date
- Rappel des filtres utilisés lors de la recherche
- Affichage des facettes : type de document, auteur, domaine, structure, langue, type de dépôt, année

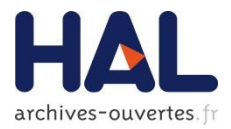

Traitement sur la recherche :

- Enregistrer sa recherche, lui donner un libellé
- Gestion des recherches et abonnements dans Mon espace / Mes recherches
- Choisir une fréquence d'abonnement

### **RECHERCHE : ABONNEMENT**

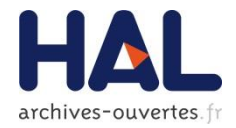

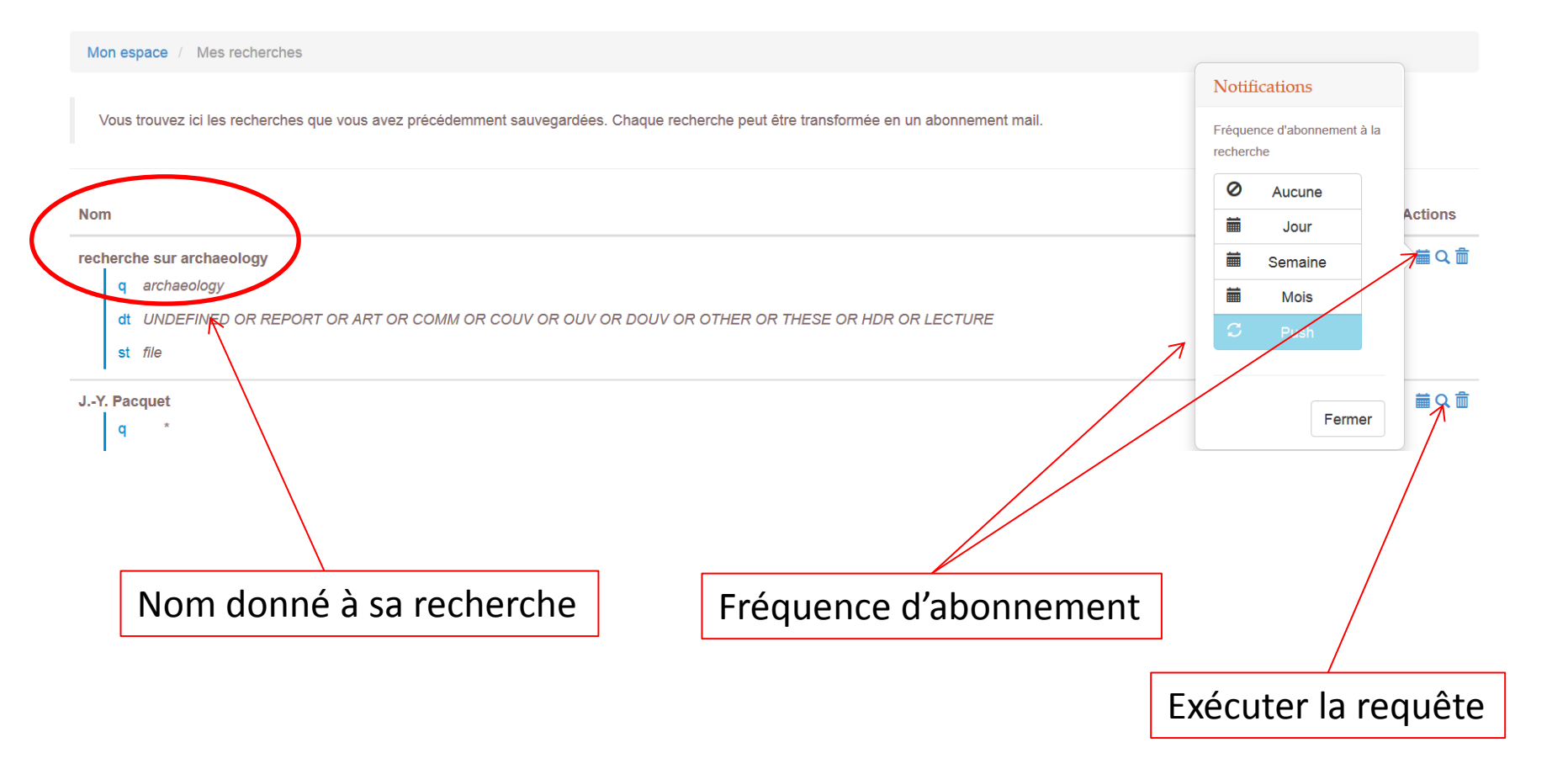

## **RECHERCHE : RÉSULTATS OUTILS**

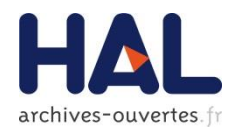

- Sélection d'un ou plusieurs résultats
- Tamponner la sélection
  - Choix parmi les collections dont on est gestionnaire
- Export de la sélection
  - Plusieurs formats possibles : XML, BibteX, Endnote et CSV
- Envoyer la sélection par mail
- Créationd'une étagère dans ma bibliothèque 'à la volée' et ajouter à ma bibliothèque une sélection d'articles
# **VISUALISATION D'UN DÉPÔT**

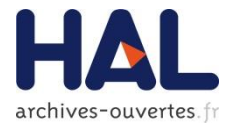

#### halshs-00618034, version 1

#### Paleorelief detection and paleoDEM modelling - a case study in eastern Languedoc (France)

Krištof Oštir 1, 2, Laure Nuninger 3, 2, 4

Abstract : The main objective of the paper is paleo digital elevation model (paleoDEM) detection and modelling, a multidisciplinary approach involving geodesy, archaeology, and paleoenvironmental studies.

1 Institute of Anthropological and Spatial Studies - ZRC SAZU 2 LEA ModeLTER - CNRS : USR3124 3 Maison des Sciences de l'Homme et de l'Environnement Claude Nicolas Ledoux - CNRS : USR3124 ; Université de Franche-Comté 4 Laboratoire Chrono-environnement - Sciences de l'Homme et Société / Archéologie et Préhistoire Domaines

Sciences de l'ingénieur / Traitement du signal et de l'image

• Informatique / Traitement du signal et de l'image

#### Mots-clés

andscape archaeology 📗 remote sensing

Liste complète des métadonnées

en

fr

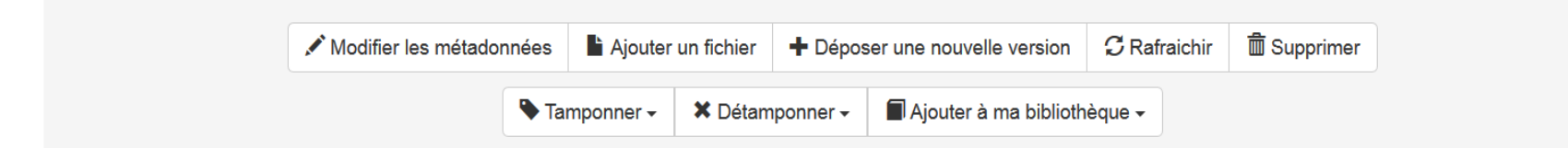

#### CITATION

Krištof Oštir, Laure Nuninger. Paleorelief detection and paleoDEM modelling - a case study in eastern Languedoc (France). Forte M., Campana S. From Space to Place, IInd International Conference on Remote Sensing in Archaeology, Dec 2006, Rome, Italy. BAR Series, 1568, pp.255-260. <halshs-00618034>

#### **EXPORTER**

BibTeX | XML | endNote | JSON

| PARTAGER  |  |
|-----------|--|
| H D M 🛨 💿 |  |

# VISUALISATION D'UN DÉPÔT OUTILS

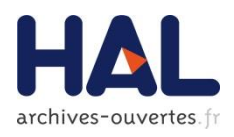

### Affichage du dépôt : 3 sections

- À gauche : identifiant du dépôt, métadonnées principales, affichage éventuel de toutes les métadonnées
- A droite : outils
  - citation
  - Export : formats BibteX, XML, Endnote, JSON
  - Partage : facebook, gmail, twitter + sélection sur liste d'autres applications
  - Données altmetrics
- En bas : fonctionnalités selon vos droits
  - Déposants, co-auteurs et référents de laboratoires :
    - Modifier les métadonnées + Ajouter un fichier + Déposer une nouvelle version + Supprimer
  - Gestionnaires de collections :
    - tamponner et détamponner
- Si vous avez créé une étagère : ajouter à ma bibliothèque

# MON ESPACE : MA BIBLIOTHÈQUE

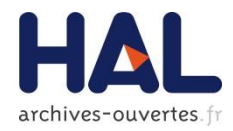

| Accueil   | Dépôt      | Consultation -        | Recherche | Mon espace -                | Privilèges 🗸 |           |  |  |
|-----------|------------|-----------------------|-----------|-----------------------------|--------------|-----------|--|--|
| Mon espac | e / Ma bib | pliothèque            |           | Mes dépôts                  |              |           |  |  |
| Vous trou |            | sélections de dépôts. |           | Mes partages de propriétés  |              |           |  |  |
|           |            |                       |           | Mon CV / Mes publications   |              |           |  |  |
|           |            |                       |           | Mes documer<br>Mes recherch | es           |           |  |  |
| Bibliogra | phie       |                       |           | Ma bibliothèq               | ue           | e étagère |  |  |

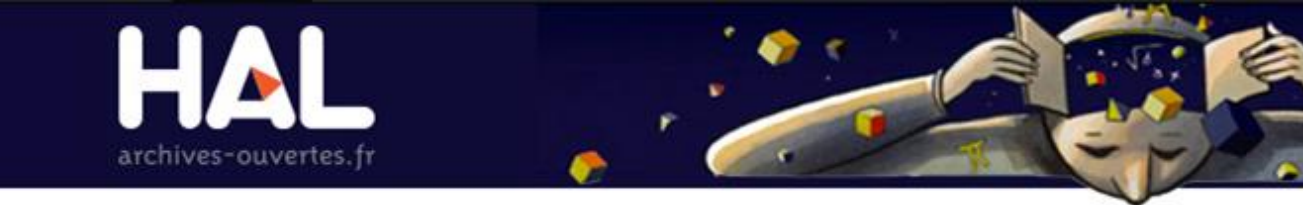

# LES RÔLES

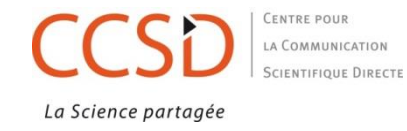

# **DROITS (RÔLES) DES UTILISATEURS**

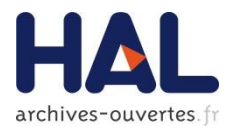

- Administrateur : création de collections, site Web de la plateforme, gestion des utilisateurs, gestion des référentiels, gestion des doublons, statistiques
- Référent structure de recherche : droit de modification des dépôts dont au moins un des auteurs est affilié à la structure
- Gestionnaire de collection (tamponneur) : droit de tamponner/détamponner, site Web, statistiques de la collection
- Contributeur : enregistrement des requêtes et abonnements, constitution d'une bibliothèque, IdHAL et CV

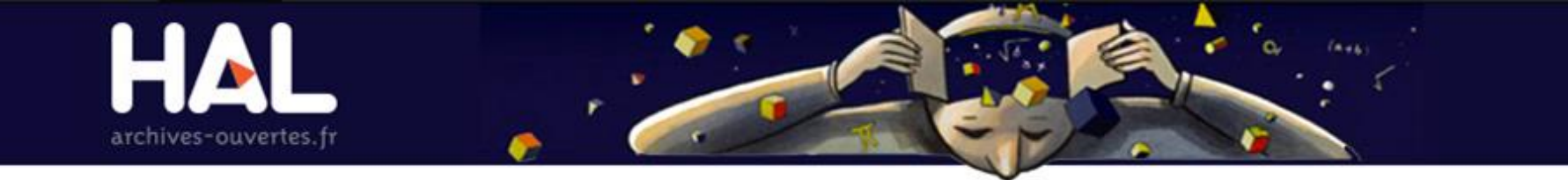

# **LES COLLECTIONS**

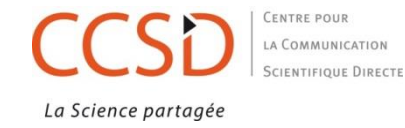

# **PRIVILÈGES : COLLECTIONS**

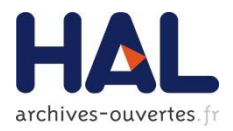

Même principe que dans HAL V2 :

- Création de collection : administrateur
- Gestion de la collection (paramétrage du site de la collection, tamponnage/ détamponnage, statistiques): gestionnaire
- Création d'une adresse URL du type : <u>https://halv3-preprod.archives-ouvertes.fr/TAMPID</u>
- Tamponnage automatique ou manuel

MAIS :

une collection peut être <u>Multicritères</u>, puisque le critère de tamponnage est une requête SOLR

# **PRIVILÈGES : GESTIONNAIRE DE COLLECTION**

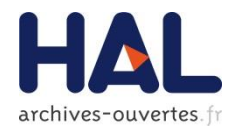

| ۱               | fr en Dupont -                                                                                                |
|-----------------|----------------------------------------------------------------------------------------------------|
|                 | Dupont<br>benedicte.kuntziger@ccsd.cnrs.fr<br>Afficher mon profil<br>Modifier profil<br>Modifier mot de passe |
| PRIVILÈGES      |                                                                                                    |
| Gestionnaire de | collection                                                                                                    |
|                 | () Déconnexion                                                                                                |

# **COLLECTION : GESTION DE LA COLLECTION**

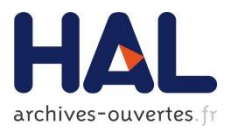

# Menu Privilèges/ Collections/ Mes collections

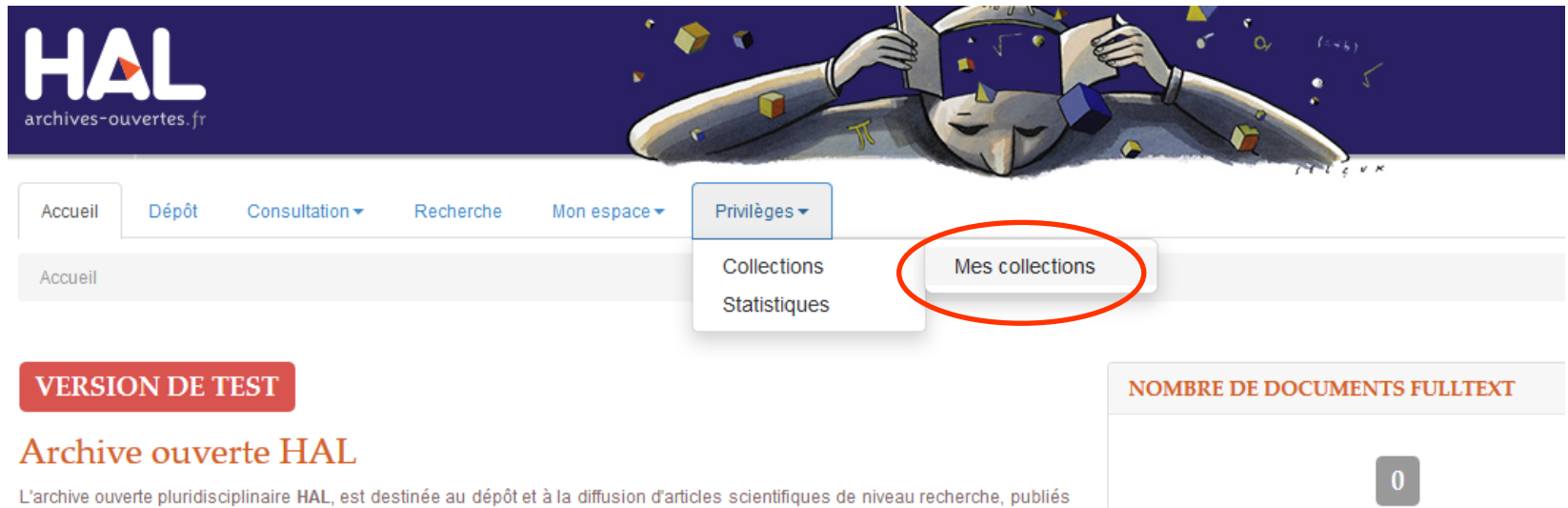

L'archive ouverte pluridisciplinaire HAL, est destinée au depot et a la diffusion d'articles scientifiques de niveau recherche, publies ou non, et de thèses, émanant des établissements d'enseignement et de recherche français ou étrangers, des laboratoires

# **GESTION DES COLLECTIONS**

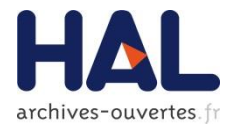

## Liste des collections du gestionnaire connecté:

| te de mes collectior | IS                                                                         |         |
|----------------------|----------------------------------------------------------------------------|---------|
|                      | Nom                                                                        | Actions |
| •                    | TESTGESTION - TESTGESTION<br>Mode :<br>— Critère : ()                      |         |
| •                    | FLOTEST - FLOTEST<br>Mode : man<br>— Critère : ((structure_t:archeorient)) |         |

# **GESTION DE LA COLLECTION**

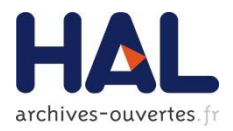

## Informations sur la collection

- Catégorie
- Tamponneur
- Mode de tamponnage : automatique ou manuel
- Critère de tamponnage
- Tamponnage des articles
  - Liste des articles non tamponnés et tamponnage par sélection
  - Tamponnage ou détamponnage par saisie de l'identifiant du document
- Accès à la collection
- Accès aux statistiques de la collection

# **GESTION DE LA COLLECTION**

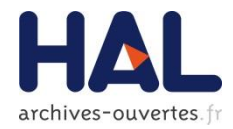

| Accueil Dépôt Consultation <del>-</del>   | Recherche Mon espace - Privilè | ges - |                              |
|-------------------------------------------|--------------------------------|-------|------------------------------|
| Privilèges / Collections / Mes collection | s / FLOTEST                    |       |                              |
| FLOTEST - FLOTEST                         |                                |       |                              |
| Informations sur la collection            |                                |       | Nombro do documento tomoconó |
| Information                               |                                |       |                              |
| Catégorie                                 | LABO                           |       |                              |
| Tamponneur                                | FIOTEST                        |       | $\mathbf{X}$                 |
| Mode de tamponnage                        | man                            |       | $\mathbf{X}$                 |
| Critère de la collection                  | structure_t archeorient        |       |                              |
|                                           |                                |       | Accéder à la collection      |
| Liste des articles non encore tamponné    | 5                              |       |                              |
|                                           |                                |       |                              |

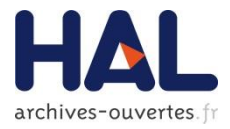

URL du type : <u>https://halv3.archives-</u> <u>ouvertes.fr/TAMPID</u>

Dans la collection et après identification :

# Paramétrage :

- Contenu de la page d'accueil
- Site Web (Privilèges/ Site Web)
- Statistiques (Privilèges/ Statistiques)

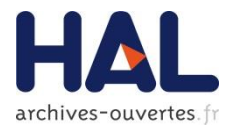

## collection FLOTEST

Accueil

Privilèges 🔻

## Accueil

Le laboratoire Archéorient-Environnements et sociétés de l'Orient ancien (Unité Mixte de Recherche 5133, CNRS & Université Lumière Lyon 2 constitutives de la MSH Maison de l'Orient et de la Méditerranée Jean Pouilloux

Basé à Lyon, ce laboratoire de recherche pluridisciplinaire en sciences de l'Antiquité dispose aussi d'une antenne à Jalès (Ardèche). Fort d'un aujourd'hui l'essentiel des enseignants-chercheurs, chercheurs, ingénieurs, techniciens et administratifs travaillant à la MOM sur la Méditerrar archéologie, histoire, philologie, géographie, sciences de la Nature et sciences de la Vie, depuis le Néolithique jusqu'à la fin de l'âge du Fer. L'c permanent de plusieurs disciplines au sein d'un vaste domaine qui fut tour à tour le berceau de la sédentarisation, celui de l'invention de l'agr quelques-unes des premières grandes civilisations.

Les nombreuses missions archéologiques du Ministère des Affaires Étrangères dirigées par des chercheurs d'Archéorient, les programr collaboration, mais aussi les recherches des historiens et des philologues du laboratoire, constituent une source de données très complémei et du Caucase au Yémen.

Modifier le contenu de la page

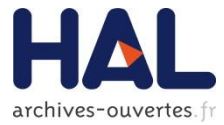

#### collection FLOTEST

Accueil Privilèges -

#### Accueil

| B                                                                          | 7 ⊻                                                                                 | Formats -                                                                                                    | •                                                                  | *                                                                                          | Ξ                                                                                                    | Ξ                                                                                             |                                                                                           | E                                                                                                    |                                                                                                    | P                                                                                            |                                                                                        | $\diamond$                                                                                                    | 23                                                                                                    |
|----------------------------------------------------------------------------|-------------------------------------------------------------------------------------|----------------------------------------------------------------------------------------------------|--------------------------------------------------------------------|--------------------------------------------------------------------------------------------|----------------------------------------------------------------------------------------------------|-----------------------------------------------------------------------------------------------|-------------------------------------------------------------------------------------------|----------------------------------------------------------------------------------------------------|----------------------------------------------------------------------------------------------------|----------------------------------------------------------------------------------------------|----------------------------------------------------------------------------------------|----------------------------------------------------------------------------------------------------|----------------------------------------------------------------------------------------------------|
| Le labo<br>Basé à<br>regrouj<br>ancien e<br>origin<br>Les non<br>collabora | ratoire A<br>Lyon, ce<br>pe aujou<br>n préhis<br>ale, favo<br>nbreuses<br>ation, ma | conciéorient-Envir<br>laboratoire de l<br>rd'hui l'essentiel<br>toire, archéologi<br>rrisant le croiser<br>missions arché<br>is aussi les rech | recherch<br>des ensie, histoi<br>ment per<br>ologique<br>herches o | nts et so<br>e pluridi<br>eignants<br>re, philo<br>manent<br>I'él<br>s du Min<br>des histo | cciétés de<br>des un<br>sciplinaire<br>- chercheu<br>logie, géo<br>de plusieu<br>evage, pu<br>istère des<br>riens et de | ''Orient<br>ités cor<br>en scie<br>r;s, cheu<br>graphie,<br>is de l'é<br>Affaire:<br>es philo | ancien<br>Institutiv<br>Inces de<br>science<br>science<br>Incerture<br>s Étranç<br>logues | (Unité N<br>res de la<br>e l'Antiqu<br>es de la<br>su sein c<br>et qui v<br>gères di<br>du labor<br>à | Mixte d<br>M <u>SH</u> I<br>nité dia<br>aurs, t<br>Natur<br>l'un va<br>ti se du<br>crigées<br>atoire,<br>l'Iran | de Ret<br>Maiso<br>spose<br>echni<br>e et s<br>aste d<br>évelo<br>par d<br>, cons<br>o, et d | cherche<br>n de l'C<br>aussi d<br>icience<br>poper qu<br>les che<br>tituent<br>lu Cauc | a 5133,<br><u>Drient e</u><br>d'une a 6<br>s de la<br>qui fut<br>uelques<br>rcheurs<br>une so<br>rcheurs<br>une so<br>ase au | CORS & Université Lumière Lyon 2), créé sous sa forme actuelle au 1/1/2003, est l'une<br><u>at de la Méditerranée Jean Pouilloux.</u><br>Intenne à Jalès (Ardèche). Fort d'une quarantaine de membres permanents, Archéorient<br>nistratifs travaillant à la MOM sur la Méditerranée orientale, le Proche et le Moyen-Orient<br>Vie, depuis le Néolithique jusqu'à la fin de l'âge du Fer. L'objectif vise ici à une démarche<br>it tour à tour le berceau de la sédentarisation, celui de l'invention de l'agriculture et de<br>s-unes des premières grandes civilisations.s d'Archéorient, les programmes scientifiques extérieurs auxquels ceux-ci apportent leur<br>ource de données très complémentaires, sur un espace s'étendant actuellement de l'Italie<br>y Yémen. |
| p                                                                          |                                                                                     |                                                                                                    |                                                                    |                                                                                            |                                                                                                    |                                                                                               |                                                                                           |                                                                                                    |                                                                                                    |                                                                                              |                                                                                        |                                                                                                    |                                                                                                    |
| P                                                                          |                                                                                     |                                                                                                    |                                                                    |                                                                                            |                                                                                                    |                                                                                               |                                                                                           |                                                                                                    |                                                                                                    |                                                                                              |                                                                                        |                                                                                                    |                                                                                                    |
| Le labora                                                                  | atoire (                                                                            | Français) 📝                                                                                                    | <b>m</b>                                                           |                                                                                            |                                                                                                    |                                                                                               |                                                                                           |                                                                                                    |                                                                                                    |                                                                                              |                                                                                        |                                                                                                    | français-                                                                                                    |
|                                                                            |                                                                                     |                                                                                                    |                                                                    |                                                                                            |                                                                                                    |                                                                                               |                                                                                           |                                                                                                    |                                                                                                    |                                                                                              |                                                                                        |                                                                                                    |                                                                                                    |
|                                                                            |                                                                                     |                                                                                                    |                                                                    |                                                                                            |                                                                                                    |                                                                                               |                                                                                           |                                                                                                    |                                                                                                    | E                                                                                            | inregis                                                                                | strer                                                                                                    |                                                                                                    |

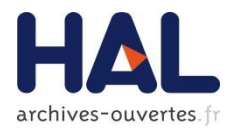

| colle   | collection FLOTEST |            |  |             |  |  |  |  |
|---------|--------------------|------------|--|-------------|--|--|--|--|
| Accueil | Privilèges 🕶       |            |  |             |  |  |  |  |
| ~ /     | Statistiques       |            |  |             |  |  |  |  |
| Gén     | Site Web           | Général    |  |             |  |  |  |  |
|         |                    | En-tête    |  |             |  |  |  |  |
|         | Langues de l'inter | Apparence  |  |             |  |  |  |  |
|         | -                  | Actualités |  |             |  |  |  |  |
|         |                    | Navigation |  |             |  |  |  |  |
|         |                    | Ressources |  |             |  |  |  |  |
|         |                    |            |  |             |  |  |  |  |
|         |                    |            |  | Enregistrer |  |  |  |  |

## **GESTION DE LA COLLECTION :** SITE WEB

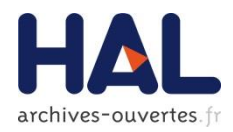

- Général = choix de la langue de l'interface
- En tête : personnalisation du bandeau en tête du site
- Ajout de logos ou d'images : modification de la taille, ajout d'un lien, d'un texte alternatif et alignement (gauche, droite ou centré)
- Ajout de texte
- Modification de l'ordre des images/textes (attention à l'alignement)

## 90

# **GESTION DE LA COLLECTION : SITE WEB**

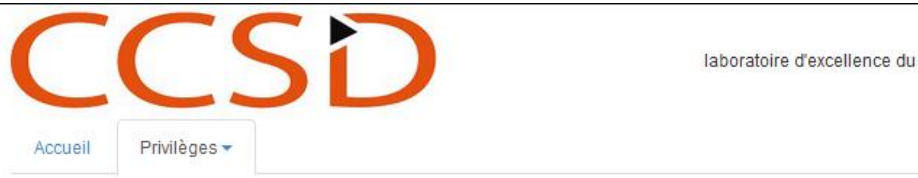

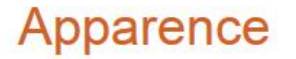

Personnalisation de l'apparence du site. Deux solutions sont proposées :

- Simple : Vous remplissez le formulaire ci-dessous. Le système créra automatiquement la feuille de style du site.

- Avancée : vous pouvez éditer directement la feuille de styles du site.

| Orientation du menu           | Verticale               | ~ |
|-------------------------------|-------------------------|---|
| Largeur de la zone principale | Par défaut (fixe 940px) | ~ |
| Afficher le fil d'ariane      | Non                     | • |
| Type de personnalisation      | En 1 clic               | • |
| Modèles proposés              | Modèle 1                | v |

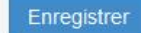

laboratoire d'excellence du CCSD

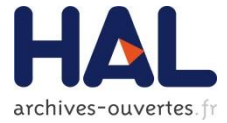

# **GESTION DE LA COLLECTION :** SITE WEB

# Apparence :

- Orientation du menu
- Largeur de la zone principale
- Afficher le fil d'ariane
- Type de personnalisation :
  - En un clic (2 modèles proposés)
  - Simple : formulaire à compléter (taille, couleur, etc...) pour créer la feuille de style
  - Avancé : possibilité d'éditer directement la feuille de style

![](_page_90_Picture_10.jpeg)

## **GESTION DE LA COLLECTION :** SITE WEB

![](_page_91_Picture_1.jpeg)

| CCS                                   | SD                                  | laboratoire d'excellence du CCSD |              |
|---------------------------------------|-------------------------------------|----------------------------------|--------------|
| Accueil<br>PRIVILĖGES<br>Statistigues | Actualités                          | ur le site                       |              |
| Site Web                              |                                     |                                  |              |
|                                       | Ajouter une actualité  Statut Titre | Contenu                          | Actions      |
|                                       | Titre *                             | * Champ requis                   | français 🗸 🕇 |
|                                       | Contenu                             |                                  |              |
|                                       | Lien                                |                                  | français 🗸 🕇 |
|                                       | État                                | Invisible                        |              |
|                                       |                                     | Enregistrer                      |              |

![](_page_92_Picture_1.jpeg)

# Actualités : ajout/modification d'actualités pour le site

- Titre
- Contenu
- Lien éventuel
- Etat : invisible / en ligne (si la page est créée)

## **GESTION DE LA COLLECTION :** SITE WEB

![](_page_93_Picture_1.jpeg)

| CCS                   | D                                   | laboratoire d'excellence du CCSD |                         |
|-----------------------|-------------------------------------|----------------------------------|-------------------------|
| Accueil<br>PRIVILÈGES | Navigation                          |                                  |                         |
| Site Web              | Ajout/suppression de nouvelles page | es dans le site                  |                         |
|                       | Dépôt                               | Ajouter la page                  | ou 🚰 Ajouter un dossier |
|                       | Pages                               |                                  | Actions                 |
|                       | Page d'accueil                      |                                  | / 童                     |
|                       |                                     | Annuler Enregistrer              |                         |
|                       |                                     |                                  |                         |
|                       |                                     |                                  |                         |

## **GESTION DE LA COLLECTION :** SITE WEB

![](_page_94_Picture_1.jpeg)

| collection FORMATION         Accuell       Privilages *         Accuell       Privilages *         Aput/suppression de nouvelles pages dans le site         Dépôt       Aputer la page         Page d'accuell       Aputer la page         Page d'accuell       Aputer la page         Page d'accuell       Aputer la page         Page personnalisable       Action         Lien web       Fichier         Consultation par structure       Consultation par structure         Consultation par departement       Annuier         Consultation par departement       Consultation par departement         Consultation par departement       Consultation par departement         Consultation par departement       Consultation par departement         Consultation par departement       Consultation par departement         Consultation par departement       Consultation par departement         Consultation par departement       Consultation par departement         Consultation par departement       Consultation par departement         Consultation par departement       Consultation par departement         Consultation par departement       Consultation par departement         Consultation par departement       Consultation par departement         Consultation par departement                                                                                                    | org Sciencesconf.org Support           | fr en de es 👖 Dup |
|----------------------------------------------------------------------------------------------------|----------------------------------------|-------------------|
| Accuel Privilèges   Navigation Ajout/suppression de nouvelles pages dans le site  Dépôt Page d'accueil Page d'accueil Page personnalisable Lien web Fichier Actualités Consultation par établissement Consultation par établissement Consultation par ét | MATION                                 | ACCHIVES          |
| Adutsuppression de nouvelles pages dans le site                                                                                                    |                                        |                   |
| Ajout/suppression de nouvelles pages dans le site                                                                                                    |                                        |                   |
| Dépôt       Image: Ajouter un dossier         Page d'accueil       Image: Ajouter un dossier         Dépôt       Image: Ajouter un dossier         Page personnalisable       Image: Ajouter un dossier         Lien web       Image: Ajouter un dossier         Fichier       Actualités         Actualités       Consultation par établissement         Consultation par établissement       Image: Annuier         Consultation par établissement       Image: Annuier         Consultation par établissement       Image: Annuier         Consultation par établissement       Image: Annuier         Consultation par établissement       Image: Annuier         Consultation par établissement       Image: Annuier         Consultation par établissement       Image: Annuier         Consultation par établissement       Image: Annuier         Consultation par établissement       Image: Annuier         Consultation par établissement       Image: Annuier         Consultation par auteur       Image: Annuier         Consultation par auteur       Image: Annuier         Consultation par auteur       Image: Annuier         Consultation par auteur       Image: Annuier         Consultation par auteur       Image: Annuier         Consultation par auteur                                                                                                    | s le site                              |                   |
| Dépôt       Image: Ajouter la page ou Image: Ajouter un dossier         Page d'accueil       Image: Ajouter la page ou Image: Ajouter un dossier         Page personnalisable       Image: Ajouter la page ou Image: Ajouter un dossier         Lien web       Fichier         Actualités       Actualités         Consultation par établissement       Image: Aloratoire         Consultation par équipe de recherche       Image: Annuler Image: Aloratoire         Consultation par équipe de recherche d'une structure       Image: Annuler Image: Annuler Image: Aloratoire         Consultation par équipe de recherche d'une structure       Image: Annuler Image: Annuler Image: Annuler Image: Aloratoire d'une structure         Consultation par équipe de recherche d'une structure       Image: Annuler Image: Annuler Image: Annuler Image: Aloratoire d'une structure         Consultation par départements d'une structure       Image: Aloratoire d'une structure         Consultation par auteur       Image: Aloratoire d'une structure         Consultation par auteur       Image: Aloratoire d'une structure         Consultation par auteur       Image: Aloratoire d'une structure         Consultation par auteur       Image: Aloratoire d'une structure         Consultation par auteur       Image: Aloratoire         Consultation par auteur       Image: Aloratoire         Consultation par auteur       Image: Aloratoire                                                                                                    |                                        |                   |
| Page d'accueil       Image: Consultation par structure         Dépôt       Actualités         Page personnalisable       Actualités         Consultation par structure       Consultation par structure         Consultation par établissement       Consultation par laboratoire         Consultation par équipe de recherche       Consultation par équipe de recherche         Consultation par équipe de recherche d'une structure       Enregistrer         Consultation par équipe de recherche d'une structure       Consultation par équipe de recherche d'une structure         Consultation par équipe de recherche d'une structure       Consultation par équipe de recherche d'une structure         Consultation par équipe de recherche d'une structure       Consultation par équipe de recherche d'une structure         Consultation par auteur       Consultation par auteur         Consultation par auteur       Consultation par auteur         Consultation par auteur       Consultation par auteur         Consultation par auteur       Consultation par auteur         Consultation par auteur       Consultation par auteur         Consultation par auteur       Consultation par auteur         Consultation par auteur       Consultation par auteur         Consultation par auteur       Consultation par auteur         Consultation par auteur       Consultation par auteur                                                                                                    | Ajouter la page ou 🚰 Ajouter un dossie | r                 |
| Dépôt         Page personnalisable         Lien web         Fichier         Actualités         Consultation par structure         Consultation par établissement         Consultation par équipe de recherche         Consultation par équipe de recherche         Consultation par équipe de recherche         Consultation par équipe de recherche         Consultation par équipe de recherche d'une structure         Consultation par départements d'une structure         Consultation par départements d'une structure         Consultation par départements d'une structure         Consultation par départements d'une structure         Consultation par auteur         Consultation par auteur         Consultation par auteur         Consultation par auteur         Consultation par auteur         Consultation par auteur         Consultation par auteur         Consultation par auteur         Consultation par auteur         Consultation par type de publication         Page training and the publication                                                                                                    | ^                                      |                   |
| Page personnalisable       Action         Lien web       Action         Fichier       Actualités         Consultation par structure       Consultation par établissement         Consultation par établissement       Action         Consultation par équipe de recherche       Annuler         Consultation par équipe de recherche d'une structure       Annuler         Consultation par établissements d'une structure       Annuler         Consultation par équipe de recherche d'une structure       Annuler         Consultation par départements d'une structure       Annuler         Consultation par départements d'une structure       Annuler         Consultation par auteur       Consultation par auteur         Consultation par auteur       Consultation par auteur         Consultation par auteur       Consultation par type de publication         Consultation par type de publication       Annuler                                                                                                    |                                        |                   |
| Fichier<br>Actualités<br>Consultation par structure<br>Consultation par établissement<br>Consultation par équipe de recherche<br>Consultation par équipe de recherche<br>Consultation par établissements d'une structure<br>Consultation par établissements d'une structure<br>Consultation par étapartements d'une structure<br>Consultation par départements d'une structure<br>Consultation par auteur<br>Consultation par auteur<br>Consultation par type de publication                                                                                                    |                                        | Actions           |
| Actualités<br>Consultation par structure<br>Consultation par établissement<br>Consultation par équipe de recherche<br>Consultation par équipe de recherche d'une structure<br>Consultation par établissements d'une structure<br>Consultation par établissements d'une structure<br>Consultation par établissements d'une structure<br>Consultation par laboratoire d'une structure<br>Consultation par auteur<br>Consultation par auteur<br>Consultation par auteur<br>Consultation par auteur<br>Consultation par auteur<br>Consultation par auteur<br>Consultation par auteur<br>Consultation par auteur<br>Consultation par auteur<br>Consultation par auteur<br>Consultation par type de publication<br>Consultation par type de publication                                                                                                    |                                        | <u>م</u> د        |
| Consultation par laboratoire<br>Consultation par établissement<br>Consultation par équipe de recherche<br>Consultation par équipe de recherche<br>Consultation par équipe de recherche d'une structure<br>Consultation par équipe de recherche d'une structure<br>Consultation par laboratoire d'une structure<br>Consultation par laboratoire d'une structure<br>Consultation par auteur<br>Consultation par auteur<br>Consultation par auteur<br>Consultation par auteur<br>Consultation par auteur<br>Consultation par auteur<br>Consultation par auteur<br>Consultation par auteur<br>Consultation par auteur<br>Consultation par type de publication                                                                                                    |                                        | /                 |
| Consultation par laboratoire<br>Consultation par équipe de recherche<br>Consultation par département<br>Consultation par édepartements d'une structure<br>Consultation par départements d'une structure<br>Consultation par départements d'une structure<br>Consultation par laboratoire d'une structure<br>Consultation par auteur<br>Consultation par auteur<br>Consultation par auteur<br>Consultation par auteur<br>Consultation par auteur<br>Consultation par auteur<br>Consultation par auteur<br>Consultation par type de publication                                                                                                    |                                        |                   |
| Consultation par équipe de recherche<br>Consultation par département<br>Consultation par établissements d'une structure<br>Consultation par départements d'une structure<br>Consultation par départements d'une structure<br>Consultation par auteur<br>Consultation par auteur<br>Consultation par auteur<br>Consultation par auteur<br>Consultation par auteur<br>Consultation par type de publication                                                                                                    |                                        |                   |
| Consultation par departement<br>Consultation par établissements d'une structure<br>Consultation par départements d'une structure<br>Consultation par laboratoire d'une structure<br>Consultation par auteur<br>Consultation par auteur<br>Consultation par auteur<br>Consultation par type de publication                                                                                                    | e Annuler Enregistrer                  |                   |
| Consultation par équipe de recherche d'une structure<br>Consultation par départements d'une structure<br>Consultation par laboratoire d'une structure<br>Consultation par auteur<br>Consultation par auteur (d'un établissement)<br>Consultation par type de publication                                                                                                    | ne structure                           |                   |
| Consultation par départements d'une structure<br>Consultation par laboratoire d'une structure<br>Consultation par auteur<br>Consultation par auteur (d'un établissement)<br>Consultation par type de publication                                                                                                    | e d'une structure                      |                   |
| Consultation par laboratoire d'une structure<br>Consultation par auteur<br>Consultation par auteur (d'un établissement)<br>Consultation par type de publication                                                                                                    | e structure                            |                   |
| Consultation par auteur<br>Consultation par auteur (d'un établissement)<br>Consultation par type de publication                                                                                                    | ructure                                |                   |
| Consultation par adeur (d'un etablissement)<br>Consultation par type de publication                                                                                                    | sement                                 |                   |
|                                                                                                    | sementy                                |                   |
| Sonsultation par periode                                                                                                    |                                        |                   |

![](_page_95_Picture_1.jpeg)

Navigation : choix des menus = ajout/ suppression de nouvelles pages dans le site

- Liste des pages supplémentaires possibles
- Ressources : reprend l'ensemble des ressources déposées sur le site
- Informations, visualisation, suppression des ressources existantes
- Ajout de nouveaux fichiers

# **PRIVILÈGES : ADMINISTRATEUR**

![](_page_96_Picture_1.jpeg)

| CCSD 🚥                                           | HAL -            | Episciences.org                         | Sciencesconf.org | g Support  | ¢            | - A -                                                 | , 🧇                    | fr en                    | 👤 Kuntziger-Planche 🗸 |
|--------------------------------------------------|------------------|-----------------------------------------|------------------|------------|--------------|-------------------------------------------------------|------------------------|--------------------------|-----------------------|
|                                                  | ivertes.fr       |                                         |                  | ••         |              |                                                       |                        | (c+6)<br>• 5<br>•        |                       |
| Accueil                                          | Dépôt            | Consultation -                          | Recherche        | Services - | Mon espace - | Privilèges 🗸                                          |                        |                          |                       |
| Privilège<br>Liste d                             | es / Collections | ons / Gestion des c<br>de l'archive HAL | ollections       |            |              | Collections<br>Statistiques<br>Site Web<br>Modération | Mes celle<br>Gestion d | ctions<br>es collections |                       |
|                                                  |                  |                                         |                  |            |              | Validation<br>Administrer                             | •                      | Q Rect                   | ercher                |
| + 0                                              | réer une co      | llection                                |                  |            |              |                                                       |                        |                          |                       |
|                                                  |                  |                                         |                  |            |              |                                                       |                        |                          |                       |
|                                                  |                  |                                         |                  |            |              |                                                       |                        |                          |                       |
| https://halv3-test.archives-ouvertes.fr/collecti | on/list          |                                         |                  |            |              |                                                       |                        |                          |                       |

# **PRIVILÈGES : ADMINISTRATEUR GESTION ET CRÉATION DES COLLECTIONS**

![](_page_97_Picture_1.jpeg)

Recherche de collections existantes (autocomplétion)

- Visualisation de la collection
- Modification de la collection
- Création d'une nouvelle collection :
  - Identifiant de la collection (= TAMPID) : contraintes (majuscules, pas d'espace), utilisé pour construire l'adresse de la collection
  - Nom, catégorie, contact, commentaire, tamponneur et mode de fonctionnement
  - Collections supérieures
  - Critères de tamponnage

# PRIVILÈGES : ADMINISTRATEUR CRÉATION DE COLLECTIONS

![](_page_98_Picture_1.jpeg)

- Tous types de critères possibles : croisement des critères labo/ auteur(s)/ équipe(s) etc...
- Exemples :
  - (authLastName\_t:"charnay") AND ((structure\_t:"ccsd"))
  - structure\_t:"hisoma" AND (authLastName\_t:"mellerin" OR authLastName\_t:"meunier")

![](_page_99_Picture_0.jpeg)

# (écrans provisoires)

![](_page_99_Picture_3.jpeg)

# **PRIVILÈGES : STATISTIQUES**

![](_page_100_Picture_1.jpeg)

![](_page_100_Figure_2.jpeg)

![](_page_101_Picture_1.jpeg)

| Accueil Dépôt Consultation - Reche                   | rche Documentation <del>▼</del> Mon espace <del>▼</del>                                                                                                    | ▼ Prívilèges ▼ |  |  |
|------------------------------------------------------|----------------------------------------------------------------------------------------------------|----------------|--|--|
| Privilèges / Statistiques                            |                                                                                                    |                |  |  |
| Consulter les statistiques des ressources disponible | Sélection du corpus sur lequel<br>faire les statistiques                                                                                                    |                |  |  |
| Sélectionner les ressources                          |                                                                                                    |                |  |  |
| Espace de sélection                                  | Dépôts du compte bp                                                                                                    | oplanche       |  |  |
| Filtres par défaut                                   | Dépôts du compte bplanche                                                                                                    |                |  |  |
| Requetes prédéfinies                                 | Dépôts où Bénédicte Kuntziger-Planche est un des auteurs<br>Dépôts où B Kuntziger-Planche est un des auteurs<br>Dépôts des structures dont le suis référent |                |  |  |
| Ajouter des filtres                                  | Dépôts de mes collection<br>Dépôts du portail                                                                                                    | tion           |  |  |
|                                                      |                                                                                                    | •              |  |  |
|                                                      | Afficher le nombre de ressource répondant au c                                                                                                    | au critère     |  |  |

![](_page_102_Picture_1.jpeg)

| Espace de sélection                              |   |
|--------------------------------------------------|---|
| Dépôts du portail                                | • |
| Filtres par défaut                               |   |
| NOT status_i:111                                 |   |
| Requetes prédéfinies                             |   |
|                                                  | • |
| Evelution des dénêts de desurgents               |   |
| Evolution des dépôts de notices                  |   |
| Evolution du cumul des dépôts                    |   |
| Répartition des articles dans les journaux       |   |
| Répartition des articles par type de publication |   |
| Répartition des dépôts par année de publication  |   |
| Répartition des dépôts par domaine               |   |
| Repartition des depots par instance              |   |

Afficher le nombre de ressource répondant au critère

Documents : 414913

![](_page_103_Picture_1.jpeg)

![](_page_103_Figure_2.jpeg)

![](_page_104_Picture_1.jpeg)

- Reposent sur le moteur SOLR
- Exemple : nombre de documents de la collection LKB par type de dépôt

<u>http://api-test.archives-</u> <u>ouvertes.fr/search/?q=\*:\*&fq=collCode\_s:LKB&rows=0&wt=xml&facet=true&facet.f</u> <u>ield=submitType\_s</u>

Résultat :

<response>

```
<result name="response" numFound="763" start="0"/>
```

<lst name="facet\_counts"><lst name="facet\_queries"/><lst name="facet\_fields">

<lst name="submitType\_s">

<int name="file">439</int>

<int name="notice">324</int>

<int name="annex">0</int></lst><lst name="facet\_dates"/><lst name="facet\_ranges"/></lst></response

![](_page_105_Picture_1.jpeg)

| Sélectionner les ressources                          |                                                                                                    |  |  |  |
|------------------------------------------------------|----------------------------------------------------------------------------------------------------|--|--|--|
| Dépôts du portail                                    | ~                                                                                                    |  |  |  |
| NOT status_i:111                                     |                                                                                                    |  |  |  |
|                                                      | ~                                                                                                    |  |  |  |
| Liste des filtres disponibles                        |                                                                                                    |  |  |  |
| collCode_s:LKB                                       |                                                                                                    |  |  |  |
|                                                      | :                                                                                                    |  |  |  |
| Afficher le nombre de ressource répondant au critère |                                                                                                    |  |  |  |
| Documents : 763                                      |                                                                                                    |  |  |  |
|                                                      | Dépôts du portail         NOT status_i:111         Liste des filtres disponibles         collCode_s:LKB         Afficher le nombre de ressource répondant au critère         Documents : 763 |  |  |  |

#### I Répartition I Consultation

| Type de dépôt                                                      |
|--------------------------------------------------------------------|
| Type de dépôt                                                      |
| Type de document                                                   |
| hal_level0_domain_s                                                |
| Discipline primaire                                                |
| Nom complet de l'auteur                                            |
| Champ de recherche sur les structures<br>regroupe plusieurs champs |
| Langue du document (code ISO 639-1<br>(alpha-2))                   |
| Mot clés                                                           |

![](_page_105_Figure_5.jpeg)

| Type de dépôt | total | file | annex | notice |
|---------------|-------|------|-------|--------|
| file          | 439   | 439  | 0     | 0      |
| notice        | 324   | 324  | 0     | 0      |
| annex         | 0     | 0    | 0     | 0      |

Exporter les données au format CSV

| Nom de la requête | ▲ Enregistrer la requête |
|-------------------|--------------------------|

# **STATISTIQUES : EXEMPLE :**

**CONTRIBUTEUR : BPLANCHE ET FACETTE SUR LA DATE** 

http://api-test.archivesouvertes.fr/search/?q=contributorId\_i:146895 AND NOT status\_i:111&rows=0&facet=true&facet.field=producedDat eY\_i&facet.mincount=1&wt=xml

<response><result name="response" numFound="15" start="0"/><lst name="facet\_counts"><lst name="facet\_queries"/><lst name="facet\_fields"><lst name="producedDateY\_i"> <int name="2014">15</int> <int name="2012">3</int> <int name="2010">1</int> </lst></lst><lst name="facet\_dates"/><lst name="facet\_ranges"/></lst></response>

![](_page_106_Picture_5.jpeg)

#### **CONTRIBUTEUR : BPLANCHE ET FACETTE SUR LA DATE**

![](_page_107_Picture_2.jpeg)

| Espace de sélection  | Dépôts du compte bplanche                            | ~ |  |
|----------------------|------------------------------------------------------|---|--|
| Filtres par défaut   | contributorId_i:146895 AND NOT status_i:111          |   |  |
| Requetes prédéfinies | Répartition des dépôts par année de publication      |   |  |
| Ajouter des filtres  | Liste des filtres disponibles                        |   |  |
|                      | *                                                    |   |  |
|                      |                                                      |   |  |
|                      | Afficher le nombre de ressource répondant au critère |   |  |
|                      | Documents : 19                                       |   |  |

#### Répartition Consultation

| Type de dépôt                                                      |
|--------------------------------------------------------------------|
| Type de dépôt                                                      |
| Type de document                                                   |
| hal_level0_domain_s                                                |
| Discipline primaire                                                |
| Nom complet de l'auteur                                            |
| Champ de recherche sur les structures<br>regroupe plusieurs champs |
| Langue du document (code ISO 639-1<br>(alpha-2))                   |
| Mot clés                                                           |
| producedDateY_i Go!                                                |

![](_page_107_Figure_6.jpeg)

Bupprimer la requête

| Date de production |       |        |      |       | ^ |
|--------------------|-------|--------|------|-------|---|
| Année              | total | notice | file | annex |   |
| 2014               | 15    | 8      | 7    | 0     |   |
| 2012               | 3     | 3      | 0    | 0     |   |
| 2010               | 1     | 1      | 0    | 0     |   |
| 0                  | 0     | 0      | 0    | 0     |   |
| 1                  | 0     | 0      | 0    | 0     |   |
| 3                  | 0     | 0      | 0    | 0     |   |
| 8                  | 0     | 0      | 0    | 0     |   |
| 9                  | 0     | 0      | 0    | 0     |   |
| 200                | 0     | 0      | 0    | 0     | ~ |
|                    |       |        |      |       |   |

Exporter les données au format CSV
| STATISTIQUI          | ES                             | 859 dépôts pour le labo 459<br>(LAAS)<br>Par domaine et type de | HAL<br>archives-ouvertes.fr |
|----------------------|--------------------------------|-----------------------------------------------------------------|-----------------------------|
| Espace de sélection  | Dépôts du portail              | documents                                                       |                             |
| Filtres par défaut   | NOT status_i:111               |                                                                 |                             |
| Requetes prédéfinies |                                |                                                                 | ~                           |
| Ajouter des filtres  | Liste des filtres disponibles  |                                                                 |                             |
|                      | structId_i:459                 |                                                                 |                             |
|                      |                                |                                                                 |                             |
|                      | Afficher le nombre de ressourd | ce répondant au critère                                         |                             |
|                      | Documents : 859                |                                                                 |                             |

| Répartition                       | I Consultation                         |  |
|-----------------------------------|----------------------------------------|--|
| Type de docu                      | ment 🗸                                 |  |
| Type de dépôt                     |                                        |  |
| Type de docume                    | nt                                     |  |
| hal_level0_dom                    | ain_s                                  |  |
| Discipline prima                  | ire                                    |  |
| Nom complet de                    | e l'auteur                             |  |
| Champ de reche<br>regroupe plusie | erche sur les structures<br>urs champs |  |
| Langue du docu<br>(alpha-2))      | ment (code ISO 639-1                   |  |
| Mot clés                          |                                        |  |
|                                   |                                        |  |

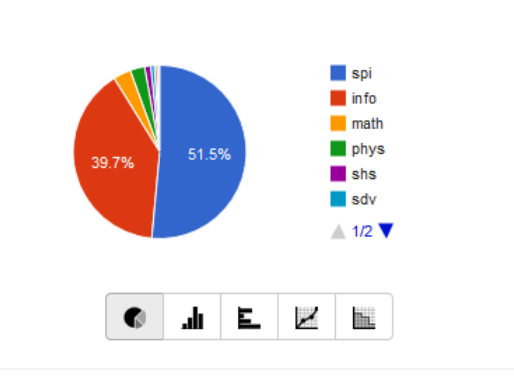

| de la requête | ▲ Enregistrer la requête |
|---------------|--------------------------|
|               |                          |

| hal_level0_domain_s | total | THESE | COMM | AR' | ^ |
|---------------------|-------|-------|------|-----|---|
| spi                 | 454   | 255   | 121  | 47  |   |
| info                | 350   | 177   | 72   | 51  |   |
| math                | 29    | 11    | 7    | 6   |   |
| phys                | 24    | 13    | 8    | 2   |   |
| shs                 | 10    | 4     | 3    | 3   |   |
| sdv                 | 6     | 4     | 2    | 0   |   |
| chim                | 4     | 3     | 1    | 0   |   |
| SCC0                | 3     | 1     | 1    | 1   |   |
| nlin                | 1     | 1     | 0    | 0   | v |
| <                   |       |       |      | >   |   |

Exporter les données au format CSV

| STATISTIQUE          | S                               | 859 dépôts pour le labo 459<br>(LAAS) | HAL<br>archives-ouvertes.fr |
|----------------------|---------------------------------|---------------------------------------|-----------------------------|
| Espace de sélection  | Dépôts du portail               | Par auteur et instance HAL            |                             |
| Filtres par défaut   | NOT status_i:111                |                                       |                             |
| Requetes prédéfinies |                                 |                                       | •                           |
| Ajouter des filtres  | Liste des filtres disponibles   |                                       |                             |
|                      | structId_i:459                  |                                       |                             |
|                      | Afficher le nombre de ressource | e répondant au critère                |                             |
|                      | Documents : 000                 |                                       |                             |

| In Répartition                                   |                   |                                           |                            |       |     |       |     |     |          |
|--------------------------------------------------|-------------------|-------------------------------------------|----------------------------|-------|-----|-------|-----|-----|----------|
| Instance HAL                                     |                   |                                           | Nom complet<br>de l'auteur | total | hal | inria | tel | ads | at       |
| Type de dépôt                                    |                   | Thierry Gayraud<br>Robert Plana           | Pascal<br>Berthou          | 29    | 27  | 1     | 1   | 0   | ٥        |
| Type de document                                 |                   | Liviu Nicu Denis Arzelier Emmanuel Lochin | Thierry<br>Gayraud         | 27    | 26  | 1     | 0   | 0   | ٩        |
| hal_level0_domain_s                              |                   |                                           | Robert Plana               | 21    | 19  | 1     | 1   | 0   | C        |
| Discipline primaire                              |                   |                                           | Liviu Nicu                 | 14    | 14  | 0     | 0   | 0   | C        |
| Nom complet de l'autour                          |                   |                                           | Denis Arzelier             | 12    | 12  | 0     | 0   | 0   | C        |
| Champ de recherche sur les structures            |                   |                                           | Emmanuel<br>Lochin         | 12    | 10  | 2     | 0   | 0   | ٩        |
| regroupe plusieurs champs                        | Nom de la requête |                                           | Laurent                    | 12    | 11  | •     | 0   | 0   | <b>*</b> |
| Langue du document (code ISO 639-1<br>(alpha-2)) |                   | <u> </u>                                  |                            |       |     |       |     |     |          |

# STATISTIQUES :

#### **CO-AUTEURS**

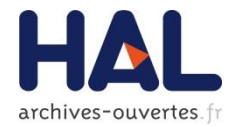

| Espace de sélection  | Dépôts du portail                                                      | ¥ |
|----------------------|------------------------------------------------------------------------|---|
| Filtres par défaut   | NOT status_i:111                                                       |   |
| Requetes prédéfinies |                                                                        | ¥ |
| Ajouter des filtres  | Liste des filtres disponibles                                          |   |
|                      | structId_i:459 AND authFullName_t:Robert Plana                         |   |
|                      |                                                                        |   |
|                      | Afficher le nombre de ressource répondant au critère                   |   |
|                      | Documents : 21                                                         |   |
|                      | Afficher le nombre de ressource répondant au critère<br>Documents : 21 |   |

#### Répartition Consultation

Go!

|                                                    |                                    | Nom complet de l'auteur  |
|----------------------------------------------------|------------------------------------|--------------------------|
| ~                                                  | Robert Plana                       | Robert Plana             |
| pôt                                                | Didier Belot                       | Didier Belot             |
| ocument                                            | Eric Kerherve                      | Daniela Dragomirescu     |
|                                                    | Aubin Lecointre David Dubuc        | Eric Kerherve            |
| _domain_s                                          | 1/4 🗸                              | Aubin Lecointre          |
| primaire                                           |                                    | David Dubuc              |
| nlet de l'auteur                                   |                                    | Fabio Coccetti           |
|                                                    |                                    | M. Dragoman              |
| ) recherche sur les structures<br>plusieurs champs |                                    | Pierre Blondy            |
|                                                    | Nom de la requête ± Enregistrer la | a requête Arnaud Pothier |
| du document (code ISO 639-1<br>))                  |                                    |                          |
|                                                    |                                    | Exporter les données     |

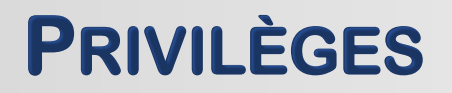

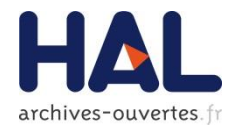

|                          |               |                       |                   | · · · · · ·       |                          |              |      |
|--------------------------|---------------|-----------------------|-------------------|-------------------|--------------------------|--------------|------|
| Accueil                  | Dépôt         | Consultation -        | Recherche         | Services -        | Mon espace <del>-</del>  | Privilèges 🗸 |      |
| Accueil                  |               |                       |                   |                   |                          | Collections  | Þ    |
|                          |               |                       |                   |                   |                          | Statistiques |      |
|                          |               |                       |                   |                   |                          | Site Web     | •    |
| Archiv                   | e ouv         | erte HAL              |                   |                   |                          | Modération   | •    |
| L'archive ouv            | erte pluridis | ciplinaire HAL, est d | estinée au dépôt  | et à la diffusion | d'articles scientifiques | Validation   | s ou |
| non, et de th<br>privés. | èses, éman    | ant des établisseme   | ents d'enseigneme | ent et de recher  | che français ou étran    | Administrer  | , ou |

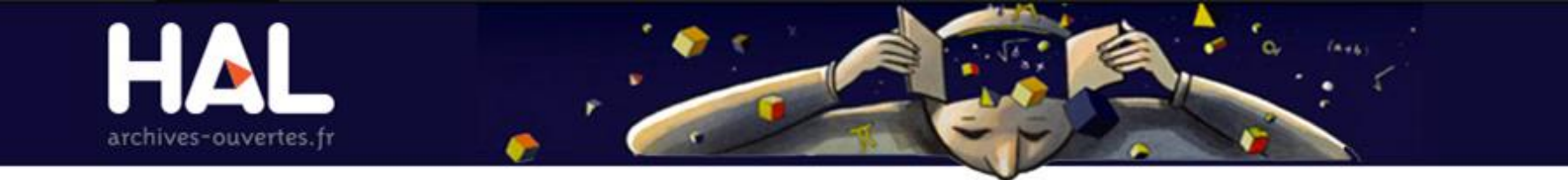

### **GESTION DES UTILISATEURS**

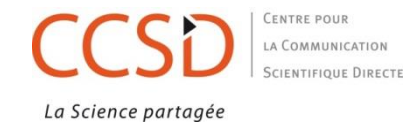

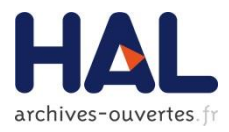

- Recherche de l'utilisateur (par son nom ou une partie de son nom, son identifiant)
- Modification de son compte : compte CCSD et compte HAL
- Gestion de ses privilèges :
  - Référent structure
  - Gestionnaire de collection
  - Valideur scientifique/ Valideur technique
  - Administrateur

## **PRIVILÈGES : ADMINISTRER UTILISATEURS**

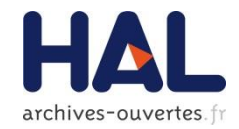

| HAL<br>archives-ouvertes.fr                                                                     |                                |                      |
|-------------------------------------------------------------------------------------------------|--------------------------------|----------------------|
| Accueil Dépôt Consultation - Recherche Mon espace -                                             | Privilèges 🕶                   |                      |
| Privilèges / Administrer / Utilisateurs                                                         | Collections > Statistiques     |                      |
| Gestion des utilisateurs / privilèges                                                           | Site Web Modération Validation |                      |
| bplanche                                                                                        | C Administrer                  |                      |
| Utilisateurs Pr                                                                                 | vilèges                        | Actions              |
| Kuntziger-Planche Bénédicte Userld : 148507 login : bplanche email : benedicte.kuntziger@mom.fr |                                | Gérer les privilèges |
|                                                                                                 |                                | Modifier le compte   |

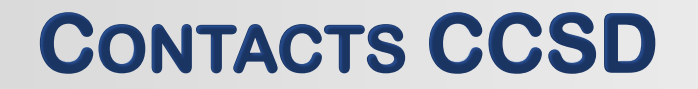

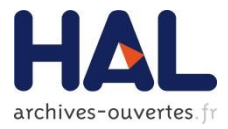

# Support http://support.ccsd.cnrs.fr/